# Aplicación Hermes-Reporting Manual de usuario

Versión 2.2 Enero de 2025

## ÍNDICE

| 1. | OBJE                     | ETO DEL DOCUMENTO 2 |            |                                                                  |    |
|----|--------------------------|---------------------|------------|------------------------------------------------------------------|----|
| 2. | RESPONSABLES DEL REPORTE |                     |            | 2                                                                |    |
|    | 2.1.                     | Permiso             | s y respor | nsabilidades en la herramienta de reporte Hermes                 | 3  |
| 3. | SER                      | VICIO DE            | SOPORT     | TE PARA LA APLICACIÓN WEB HERMES-REPORTING                       | 5  |
| 4. | INICI                    | 0                   |            |                                                                  | 5  |
|    | 4.1.                     | Acceso.             |            |                                                                  | 5  |
|    | 4.2.                     | Docume              | ntación ac | dicional                                                         | 7  |
|    |                          | 4.2.1.              | Guideline  | es                                                               | 7  |
| 5. | PAN                      | TALLA PF            | RINCIPAL   |                                                                  | 8  |
|    | 5.1.                     | Informe             | de Situaci | ón Nacional. Anexos                                              | 9  |
|    |                          | 5.1.1.              | Tipología  | ı de datos                                                       | 11 |
|    |                          |                     | 5.1.1.1.   | Campos tipo "To be filled in by MS" (verdes)                     | 11 |
|    |                          |                     | 5.1.1.2.   | Datos tipo "Pre-filling" (amarillos) y "Post-filling" (naranjas) | 12 |
|    |                          |                     | 5.1.1.3.   | Datos tipo "Automatically calculated" (azules)                   | 15 |
|    |                          | 5.1.2.              | Mis repo   | rtes                                                             | 15 |
|    |                          | 5.1.3.              | Reportes   | pendientes                                                       | 16 |
|    |                          | 5.1.4.              | Mis tabla  | S                                                                | 17 |
|    |                          |                     | 5.1.4.1.   | Información sobre los objetivos generales y específicos          | 18 |
|    |                          |                     | 5.1.4.2.   | Información sobre Políticas y Medidas (PaMs)                     | 22 |
|    | 5.2.                     | Descarg             | ar informa | ción                                                             | 31 |
|    |                          |                     |            |                                                                  |    |

## 1. OBJETO DEL DOCUMENTO

El objeto de esta guía es exponer el objetivo y utilización de la plataforma Hermes.

La plataforma Hermes responde al mandato del Reglamento de Gobernanza de la Unión de la Energía y de la Acción por el Clima de la Unión Europea, que obliga a los Estados miembros a la confección, actualización y reporte periódico del plan nacional de energía y clima, en adelante PNIEC.

El PNIEC, para el caso de España, fue aprobado en diciembre de 2019, entrando en vigor en enero de 2020. Posteriormente, el 24 de septiembre de 2024, se aprobó la actualización del PNIEC 2023-2030. Asimismo, con carácter bianual desde el 15 de marzo de 2023, por prescripción del Reglamento de Gobernanza antes mencionado, es obligatorio realizar el reporte de seguimiento de la implementación y grado de consecución de objetivos del PNIEC.

Los Estados miembros están obligados a facilitar la información requerida por la Comisión Europea a través del acto de implementación del Reglamento. El envío de información climática y energética a la Unión Europea se realizará a través de las plataformas ReportNET y ReportENER.

La herramienta Hermes es una base de datos alojada en la Web que permite recopilar los datos a reportar, para ser cargados posteriormente en las plataformas de la Comisión. Dado que Hermes es más sencillo de usar que dichas plataformas, se facilita el trabajo, se ahorran esfuerzos para los futuros reportes que se tendrán que ir completando en el futuro, y permite contar con una base de datos propia del Ministerio para la Transición Ecológica y el Reto Demográfico.

Asimismo, en el marco del Programa de Vigilancia Ambiental (en adelante PVA) y coincidiendo con los reportes de situación del PNIEC que exige la normativa europea, debe remitirse al Órgano Ambiental (Dirección General de Calidad y Evaluación Ambiental del MITERD) la información necesaria para realizar el seguimiento de los impactos identificados en el Estudio Ambiental Estratégico del PNIEC.

Para completar el seguimiento ambiental establecido en el PNIEC se recabará la información relativa a los indicadores propuestos durante la evaluación ambiental del Plan, así como los que se puedan establecer en los instrumentos de planificación, estrategias, planes y programas sectoriales que se desarrollen en ámbitos concurrentes con el PNIEC.

## 2. RESPONSABLES DEL REPORTE

Habida cuenta de la gran variedad y cantidad de datos solicitada por la Comisión y la requerida para el seguimiento del PVA, es necesaria la participación de muchos organismos y unidades que tienen competencia en distintas materias relacionadas con el clima y la energía.

La información a remitir a la Comisión se organiza de acuerdo con el acto de implementación en 24 anexos que a su vez contienen tablas donde han de rellenarse los diferentes campos de datos. Estos anexos y tablas son los que se han incluido en Hermes.

Adicionalmente, desde la campaña 2025, se incluye en Hermes como "*Anexo 0*" un reporte complementario de acuerdo con el artículo 7.3(b) de la Ley Europea del Clima para dar respuesta a las recomendaciones de la Comisión en virtud del artículo 7.2.

La estructura y el contenido de la información a remitir al Órgano Ambiental para el seguimiento del PVA se organiza en 11 tablas de acuerdo con los aspectos ambientales identificados en la Declaración Ambiental Estratégica del PNIEC.

Se ha realizado una asignación de responsables para los diferentes campos atendiendo a su tipología. Los responsables podrán notificar al buzón de comunicaciones (Bzn-Reporte.PNIEC21@miteco.es) si delegan en otras personas la cumplimentación de la información. Estas personas serán dadas de alta en Hermes para que puedan introducir la información.

Quienes figuran como responsables encontrarán dentro de su espacio personal en Hermes los datos pendientes de rellenar que les han sido asignados y tendrán permiso para introducir y editar la información que les es requerida. Para el resto de información tendrán permiso de lectura.

#### 2.1. PERMISOS Y RESPONSABILIDADES EN LA HERRAMIENTA DE REPORTE HERMES

En la herramienta de reporte se establecen diferentes permisos para cada uno de los usuarios que acceden al sistema. Estos permisos se engloban en un "*Perfil*", que se asigna a cada usuario de forma diferenciada sobre los diferentes elementos de reporte a los que tiene acceso.

Dado que en Hermes la asignación de permisos se realiza en base a los elementos de reporte previstos en el Reglamento de Ejecución y en la Declaración Ambiental Estratégica del PNIEC, al solicitar el alta es imprescindible indicar tanto el perfil que tendrá el usuario en la aplicación, como a qué elemento/s necesita acceder.

Actualmente, en la aplicación existen tres perfiles de usuario:

 Perfil Consulta: su acceso es de lectura a toda la información recogida en Hermes y a los comentarios realizados sobre cada uno de los elementos de reporte, sin posibilidad de modificar el contenido de ningún campo. Si se tiene este perfil, en la parte superior derecha se verá el mensaje: "Usuario con Acceso SOLO CONSULTA".

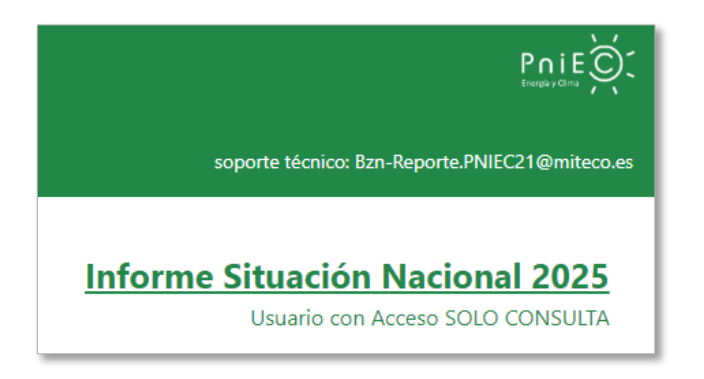

- Perfil Responsable: tiene acceso de lectura a toda la información recogida en Hermes y se le han asignado permisos de escritura sobre uno o varios elementos de reporte, pudiendo modificar su contenido. Este usuario es responsable de completar la información que figura en cada campo de manera individual o compartida con otros usuarios asignados como responsables en ese mismo campo.
- Perfil Validador: a este usuario se le han asignado permisos para realizar la validación y supervisión de los datos tipo "Pre-filling" (amarillos) y "Post-filling" (naranjas). La información recogida en estos campos ha sido presentada previamente a la Comisión a través de otro ejercicio de presentación de informes, y se rellenará automáticamente en Hermes una vez que la Comisión complete el proceso QA/QC para los datos de origen.

En general, los usuarios con perfil validador serán los encargados de aquellas tareas que supongan confirmar o reportar esa información de manera definitiva. Por ello, para cada dato o elemento precargado será necesario definir qué persona/s tendrán asignado dicho perfil.

Adicionalmente, un mismo usuario puede tener distintos perfiles sobre distintos elementos; es decir, un usuario con perfil validador puede, a su vez, tener permisos de edición sobre otros elementos en los que figura como responsable.

La aplicación Hermes, para conocer la trazabilidad de cada elemento de reporte, registra la persona que documenta, edita o borra la información almacenada.

| Implementation period. Finish                                                 |                                                                                                 |  |  |  |  |
|-------------------------------------------------------------------------------|-------------------------------------------------------------------------------------------------|--|--|--|--|
|                                                                               |                                                                                                 |  |  |  |  |
| Tipo Dato: To be filled in by                                                 | MS. Information to be completed by MS: can be mandatory (if applicable/available) or voluntary. |  |  |  |  |
| Specification: Miap                                                           | Valor No Necesario Informar                                                                     |  |  |  |  |
| 2025                                                                          |                                                                                                 |  |  |  |  |
| Observaciones:                                                                |                                                                                                 |  |  |  |  |
|                                                                               |                                                                                                 |  |  |  |  |
|                                                                               |                                                                                                 |  |  |  |  |
|                                                                               |                                                                                                 |  |  |  |  |
|                                                                               |                                                                                                 |  |  |  |  |
| Última modificación 17/00                                                     | 2/2024 9:13:47 nor Administrador                                                                |  |  |  |  |
| <ul> <li>Orania modificación 17/03/2024 9.13/47 por Administración</li> </ul> |                                                                                                 |  |  |  |  |
| Grabar Item                                                                   |                                                                                                 |  |  |  |  |

En el caso de las políticas y medidas (PaMs) y los Objetivos, haciendo clic en el icono localizado junto al título del elemento, se abre un panel lateral a la derecha con la lista de usuarios que tienen permisos de edición en los campos asociados a este. Cualquier solicitud para añadir, modificar o eliminar permisos a un usuario puede dirigirse a la dirección de correo electrónico <u>Bzn-Reporte.PNIEC21@miteco.es</u>

| *  | DEVEL                               | OPMENT OF RENEWABLE ELECTRICITY GENERATION | × |
|----|-------------------------------------|--------------------------------------------|---|
| ×  | Name of national target / objective | Permisos                                   | × |
|    | Description                         |                                            |   |
|    | Element(s) addressed                | TESTER     ADMINISTRADOR                   |   |
|    | Target                              | • TESTERI                                  |   |
|    | Target year                         |                                            |   |
| () | Progress towards target/ objective  |                                            |   |
|    | Progress Indicator. Name            |                                            |   |
|    | Progress Indicator. Unit            |                                            |   |
| () | Progress Indicator. 2022            |                                            |   |
| () | Progress Indicator. 2023            |                                            |   |
|    |                                     |                                            |   |

## 3. SERVICIO DE SOPORTE PARA LA APLICACIÓN WEB HERMES-REPORTING

Antes de entrar en detalle, cabe mencionar que todas las dudas, consultas e incidencias relativas a la Aplicación Web Hermes-Reporting deberán ser canalizadas a través del Buzón de Comunicaciones de la Base de Datos para el Reporte del PNIEC, dirigiéndose a la dirección de correo electrónico:

Bzn-Reporte.PNIEC21@miteco.es

## 4. INICIO

## 4.1. ACCESO

El acceso a Hermes está restringido a los usuarios previamente autorizados y registrados en el sistema. Para acceder a la aplicación es necesario disponer de acceso a Internet y se utilizará el siguiente enlace:

https://hermes-reporting.com

Al hacer clic en el enlace se le redirigirá al portal de entrada a la aplicación Web:

| VICEPRISIDENCIA<br>TERCERA DEL GOBERNO<br>HINSTENIO<br>VEL RETO DEMOGRAPICO | HEIRING HEIRING HEIRIN |                                                                                                    | Pnie Čí |
|-----------------------------------------------------------------------------|----------------------------------------------------------------------------------------------------|----------------------------------------------------------------------------------------------------|---------|
|                                                                             | <section-header><text><text><section-header><list-item><list-item><section-header><section-header><list-item><list-item><list-item><list-item><list-item><list-item><list-item><list-item><list-item><list-item><list-item><list-item><list-item><list-item></list-item></list-item></list-item></list-item></list-item></list-item></list-item></list-item></list-item></list-item></list-item></list-item></list-item></list-item></section-header></section-header></list-item></list-item></section-header></text></text></section-header>                                                                                                    | Acceso a la aplicación<br>retrore, inserie susario y contrasenta<br>la maniferatore<br>la maniferatore<br>la manifer |         |

Si ha sido identificado como usuario de la herramienta Hermes, recibirá un correo electrónico en el que se le solicitará restablecer la contraseña. Por motivos de seguridad la contraseña debe de contener un mínimo de 6 caracteres, al menos una letra mayúscula, un número y un símbolo.

| rial Nacional Integrado de Energía y Clima (FNIEC)                                                                                                    | Cambiar su contraseña                                                                                                 |  |
|----------------------------------------------------------------------------------------------------|----------------------------------------------------------------------------------------------------|--|
| Hermes es el sistema que permite gestionar de manera integrada toda la información necesaria<br>para dar cumplimiento a las obligaciones de seguimiento y comunicación del PNIEC, contraídas de<br>acuerdo con el Reglamento de Gobernanza de la Unión Europea. |                                                                                                    |  |
| Enlaces de interes:                                                                                                    | Passwords must have at least one non alphanumeric character.<br>Passwords must have at least one lowercase ('a'-'z'). |  |
| <ul> <li>Guía Usuario Hermes</li> </ul>                                                                                                    | Passwords must have at least one uppercase ('A'-'Z').                                                                 |  |
| Guidelines Draft Nov 2024:                                                                                                    | Email<br>toctor@gmail.com                                                                                             |  |
| <ul> <li>Dataflow - European Climate Law Art 7.3a</li> </ul>                                                                                                    | tester@gmail.com                                                                                                    |  |
| <ul> <li>Dataflow 1 - GHG revision 2025.pdf</li> </ul>                                                                                                    | Password                                                                                                    |  |
| Dataflow 2 & 16 - RES revision 2025.pdf                                                                                                    |                                                                                                    |  |
| <ul> <li>Dataflow 3 - Adaptation revision 2025.pdf</li> </ul>                                                                                                    | Confirm narroword                                                                                                    |  |
| <ul> <li>Dataflow 4 &amp; 17 - EE revision 2025.pdf</li> </ul>                                                                                                    | comm passion                                                                                                    |  |
| <ul> <li>Dataflow 5 - Energy Security revision 2025.pdf</li> </ul>                                                                                                    |                                                                                                    |  |
| <ul> <li>Dataflow 6 - Internal Energy Market revision 2025.pdf</li> </ul>                                                                                                    |                                                                                                    |  |
| <ul> <li>Dataflow 7 - RIC revision 2025.pdf</li> </ul>                                                                                                    | Cambiar contraseña Cancelar                                                                                           |  |
| <ul> <li>Dataflow 8 &amp; 15 - Energy subsidies revision 2025.pdf</li> </ul>                                                                                                    |                                                                                                    |  |
| <ul> <li>Dataflow 9 to 14 - Policies and measures revision 2025.pdf</li> </ul>                                                                                                    |                                                                                                    |  |
| <ul> <li>Dataflow 18 to 20 - Energy poverty and just transition revision 2025.pdf</li> </ul>                                                                                                    |                                                                                                    |  |

Tras pulsar en "*Cambiar contraseña*", saldrá un mensaje de confirmación de cambio realizado. A partir de ese momento, para acceder a la aplicación, será necesario dirigirse a la página de inicio, ya sea a través del enlace indicado anteriormente o haciendo clic en el hipervínculo "*click aquí*".

En caso de olvido de la contraseña es posible restablecerla pulsando el botón "¿Olvidó su contraseña?". Tras introducir el correo electrónico con el que se dio de alta, se le enviará un enlace para restablecerla siguiendo los pasos descritos anteriormente. Cuando éste haya cambiado, se debe enviar un email a la dirección de correo de soporte Bzn-Reporte.PNIEC21@miteco.es solicitando su actualización.

|                                         | ¿Olvidó su contraseña?                                                                              |  |
|-----------------------------------------|----------------------------------------------------------------------------------------------------|--|
| Por favor, Inserte usuario y contraseña |                                                                                                    |  |
| Email<br>tester@gmail.com               | Por favor, Inserte su correo eléctronico, y se le enviará un<br>mail para restablecer la contraseña |  |
| Password                                |                                                                                                    |  |
| Recordar?                               | Email<br>tester@gmail.com                                                                           |  |
| Log in                                  | Emviar email Cancelar                                                                               |  |
|                                         | Enviar email Cancelar                                                                               |  |

#### 4.2. DOCUMENTACIÓN ADICIONAL

#### 4.2.1. GUIDELINES

En lo que respecta a la estructura, el formato, los detalles técnicos y el proceso general de cumplimentación de la información requerida, se podrán descargar desde el Portal de entrada a la web los documentos denominados "*Reporting Guidelines*".

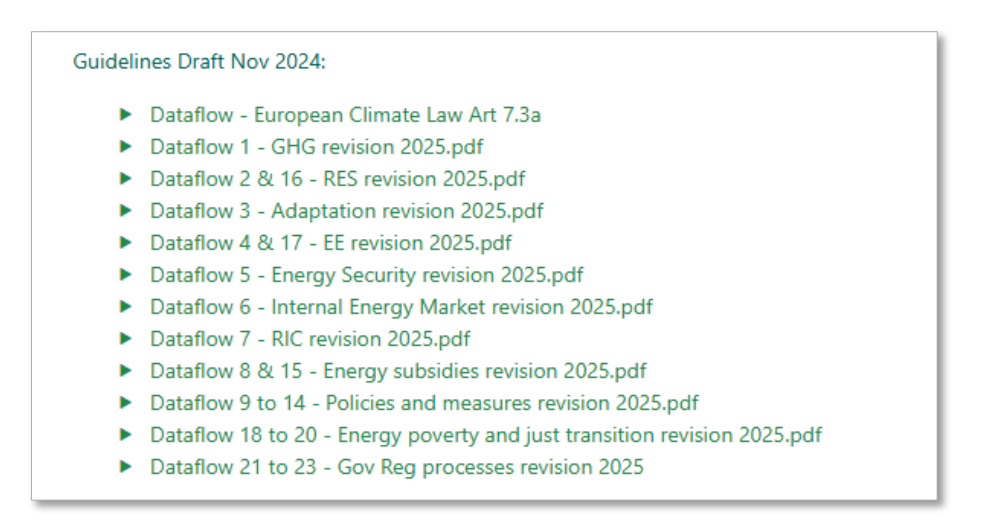

En estos documentos, elaborados y actualizados por la Comisión Europea para cada informe de progreso, se proporcionan directrices para cumplimentar cada campo de cada tabla de conformidad con lo establecido en los 23 Anexos del Reglamento de Ejecución (UE) 2022/2299 de la Comisión de 15 de noviembre de 2022, explicando:

- El proceso general de presentación de informes.
- Funciones de los Estados miembros en la presentación de informes sobre la marcha de los trabajos.
- El código de colores utilizado en el Reglamento de Ejecución.
- El proceso de pre-filling, pre-loading y post-filling de datos.

## 5. PANTALLA PRINCIPAL

Una vez autenticado en el sistema, el usuario accederá al menú principal de la plataforma Hermes donde se visualizan las campañas hasta ahora reportadas o en periodo de reporte.

| <b>1</b> 19 | VECEPRESIDENCIA<br>TERCEMA DEL GOBIERNO<br>MINISTERIO<br>PARA LA TRANSICIÓN ECO<br>Y EL RETO DEMOGRAFICO | lógica       | Hermes-Reporting                                   | gmail.com Logout<br>PniEÖ |
|-------------|----------------------------------------------------------------------------------------------------|--------------|----------------------------------------------------|---------------------------|
| Informes    |                                                                                                    |              | saporte Manico: Ban-Report                         | e.PNIEC21@miteco.es       |
|             |                                                                                                    |              | Plan Nacional Integrado de Energía y Clima (PNIEC) |                           |
|             |                                                                                                    | Campaña 2025 | Deadline: 15-03-2025                               | ^                         |
|             |                                                                                                    | Campaña 2023 | Deadline: 15-03-2023                               | ^                         |
|             |                                                                                                    |              |                                                    |                           |

Al seleccionar el desplegable correspondiente a cada campaña, se mostrarán las opciones de submenú de informes. Todos los perfiles (Consulta, Responsable y Validador) pueden visualizar el informe de progreso que se haya cargado.

La pantalla de Informes muestra el tipo (Informe de Situación Nacional y Programa de Vigilancia Ambiental), el periodo de reporte al que pertenece el informe y el estado en el que se encuentra. El campo "*Estado*" aparece como "*Cerrado*" una vez que el ejercicio de reporte ha finalizado, "*En Curso*" cuando la campaña está activa o "*Pendiente*" cuando el periodo de reporte aún no se ha iniciado.

| Informes                     |                                                                                                    |                                                                                                    | soporte técnico: Bzn-Reporte.PNIEC21@miteco.es |
|------------------------------|----------------------------------------------------------------------------------------------------|----------------------------------------------------------------------------------------------------|------------------------------------------------|
|                              | Plan Nacional Integrado                                                                                                    | de Energía y Clima (PNIEC)                                                                                                    |                                                |
|                              | Campaña 2025                                                                                                    | Deadline: 15-08-2025                                                                                                    | ^                                              |
|                              | Campaña 2023                                                                                                    | Deadline: 15-03-2023                                                                                                    | ^                                              |
| Ei li<br>Gob<br>Euro<br>neci | Informe de Situación Nacional Informe de Situación Nacional esponde al mandato del Reglamento de bernanza de la Unión de la Gregia y de la Acción por el Clima de la Unión porte pariódico de los progresos realizados en la aplicación de sus planes ionales integrados de emergia y clima. ado: Cerrado | Programa de Vigilancia Ambiental El propósito del Programa de Vigilancia Ambiental es realizar el seguiniento de los electos en el medio ambiente de las medidas previstas en el PMEC, verificando a la eltocia de las medidas preventivas, correctorios y compensatorias propuestas en el Estudio Ambiental Estratégico, modificiadolas y adaptándolas a las nuevas necesidades que se puedan detectar. Estado: Cernado |                                                |
|                              |                                                                                                    |                                                                                                    |                                                |

Para acceder a un informe hay que hacer clic en el enlace "*Ir al Informe*", aparecerá una pantalla con el índice de Anexos del Reglamento de Ejecución (UE) 2022/2299, en el caso del Informe de Situación Nacional; y el índice de Tablas correspondientes a los Factores ambientales recogidos en la Declaración Ambiental Estratégica del PNIEC, en el caso del Programa de Vigilancia Ambiental.

Para volver a la pantalla principal está habilitado el botón "*Informes*", que se encuentra localizado en la parte superior izquierda de la pantalla.

#### 5.1. INFORME DE SITUACIÓN NACIONAL. ANEXOS

Desde esta sección se accede a las tablas en las que se recoge toda la información requerida para comunicar a la Comisión Europea la situación del PNIEC.

| Informes Informe Situación Nacional 2025                                                                                                    |
|----------------------------------------------------------------------------------------------------|
| Indice <<< >>> Mis reportes Reportes pendientes Mis Tablas                                                                                                    |
| Indice de Anexos                                                                                                    |
| ANNEX 0 - European Climate Law Recommendations                                                                                                    |
| ANNEX I - Decarbonisation: Greenhouse gas emissions and removals                                                                                                    |
| ANNEX II - Decarbonization renewable energy                                                                                                    |
| ANNEX III - Decarbonisation Adaptation                                                                                                    |
| ANNEX IV - Energy Efficiency                                                                                                    |
| ANNEX V - Energy Security                                                                                                    |
| ANNEX VI - Internal Energy Market                                                                                                    |
| ANNEX VII - Research innovation and Competitiveness                                                                                                    |
| ANNEX VIII - Energy Subsidies                                                                                                    |
| ANNEX IX - Progress accomplished towards implementing the national policies and measures                                                                                                    |
| ANNEX X - New policies and measures pursuant to Article 21, point (b) 3 of Regulation (EU) 2018/1999                                                                                                    |
| <ul> <li>ANNEX XI - Information on the energy savings achieved under Article 7 of Directive 2012/27/EU</li> </ul>                                                                                                    |
| <ul> <li>ANNEX XII - Reporting in accordance with Article 5 of Directive 2012/27/EU</li> </ul>                                                                                                    |
| ANNEX XIII - Progress towards financing                                                                                                    |
| ANNEX XIV - Impacts on air quality and emissions to air                                                                                                    |
| <ul> <li>ANNEX XV - Policies and measures to phase out energy subsidies, in particular for fossil fuels</li> </ul>                                                                                                    |
| ANNEX XVI - Additional KES obligations                                                                                                    |
| ANNEX XVII - Additional EE obligations                                                                                                    |
| ANNEX XVIII - Energy Poverty                                                                                                    |
| ANNEX XIX - Energy Poverty                                                                                                    |
| AINIEA AA - JUSI (Lansition     AINIEA AA - JUSI (Lansition                                                                                                    |
| AINIEA AAI - Regional cooperation                                                                                                    |
| AUNEA ANT - Recommendations                                                                                                    |
| Anne Annie - Induleree Galogue     Anne Annie - Induleree Galogue     Anne Annie - Annie Annie - Annie - |
|                                                                                                    |

Al pulsar sobre el Índice, para cada Anexo del Reglamento de Ejecución se mostrará su título y el listado y nombre de las tablas que lo componen.

Para abrir una tabla del listado basta con pulsar sobre el nombre y se abrirá una nueva ventana con la tabla seleccionada.

A efectos de cumplimentación, en el caso del Informe de Situación Nacional, se sigue el código de colores y las especificaciones de campo establecidos en el Reglamento de Ejecución (UE) 2022/2299 de la Comisión de 15 de noviembre de 2022.

Las especificaciones de campo permiten identificar las distintas categorías de información que se debe presentar:

| Field Specifications |                                                                                                    | Description                                                                                                    |  |
|----------------------|----------------------------------------------------------------------------------------------------|----------------------------------------------------------------------------------------------------|--|
| м                    | Mandatory                                                                                                    | Los Estados miembros están obligados a facilitar información.                                                                     |  |
| Міар                 | MiapMandatory, if applicableLos Estados miembros deben proporcionar a<br>objetivos cuantitativos o cualitativos, si se han est<br>objetivos. |                                                                                                    |  |
| Miav                 | Mandatory, if available                                                                                                    | Los estados miembros deben considerar estos campos como obligatorios y dejarlos vacíos solo si la información no está disponible. |  |
| v                    | Voluntary                                                                                                    | Los Estados miembros pueden proporcionar información opcional.                                                                    |  |
| N/A                  | Not applicable                                                                                                    | No aplicable (no debe ser rellenado por MS)                                                                                       |  |

En la siguiente tabla, se proporciona una breve descripción del significado de los diferentes colores utilizados en el Reglamento para identificar cada tipo de dato:

| N/A                      | No aplicable (no debe ser rellenado por MS)                                                                                                    |
|--------------------------|----------------------------------------------------------------------------------------------------|
| To be filled in by<br>MS | Información que debe cumplimentar el Estado miembro: puede ser obligatoria (si procede/está disponible) o voluntaria.                                                                                                    |
| Pre-filling              | Información que el Estado miembro ya ha facilitado a la Comisión a través de otro ejercicio de presentación de informes que finaliza sustancialmente antes de la fecha límite para el informe de situación y, si está completa, cubre plenamente los requisitos del NECPR, o que está determinado por la legislación de la UE. Por lo tanto, los Estados miembros no volverán a presentar la información como parte del NECPR.                                                                    |
|                          | Los datos no pueden modificarse en los informes de progreso, sino a través del proceso primario establecido para los datos de origen.                                                                                                    |
| Post-filling             | La información que el Estado miembro ya ha facilitado a la Comisión a través de otro ejercicio de presentación de informes, en curso paralelo a la presentación de informes de situación y, si está completa, cubre plenamente los requisitos del NECPR. Por lo tanto, los Estados miembros no volverán a presentar la información como parte del NECPR.<br>Los datos no pueden modificarse en los informes de progreso, sino a través del proceso primario establecido para los datos de origen. |
| Pre-loading              | Información que ya ha sido recopilada por la Comisión de ejercicios anteriores o proporcionada a la Comisión a través de otra fuente, pero que no cubre plenamente los requisitos del NECPR.<br>Los datos serán comprobados, completados y comentados por los Estados miembros, cuando proceda.                                                                                                    |
| Automatically calculated | Campos calculados automáticamente en función de otros campos.                                                                                                    |

Muchas tablas de los anexos del Reglamento de Ejecución hacen referencias dinámicas a los años, que dependen del año de notificación.

En el cuadro que figura a continuación se resumen las referencias dinámicas utilizadas en los anexos y los años a los que se refieren en los dos primeros ejercicios de presentación de informes en 2023 y 2025.

| Referencia dinámica | Año respectivo en el primer<br>informe (2023) | Año respectivo en el segundo<br>informe (2025) |
|---------------------|-----------------------------------------------|------------------------------------------------|
| x                   | 2023                                          | 2025                                           |
| X-1                 | 2022                                          | 2024                                           |
| X-2                 | 2021                                          | 2023                                           |
| X-3                 | 2020                                          | 2022                                           |
|                     |                                               |                                                |
| t                   | 2025                                          | 2030                                           |
| t+5                 | 2030                                          | 2035                                           |
| T+10                | 2035                                          | 2040                                           |
| T+15                | 2040                                          | 2045                                           |
| T+20                | 2045                                          | 2050                                           |
| T+25                | 2050                                          | 2055                                           |

Donde:

- t = el primer año futuro que termine con 0 o 5 inmediatamente después del año de referencia.
- X = año de presentación del informe.

#### 5.1.1. TIPOLOGÍA DE DATOS

Atendiendo al código de colores definido en el apartado anterior, tendremos los siguientes tipos de datos:

#### 5.1.1.1. CAMPOS TIPO "TO BE FILLED IN BY MS" (VERDES)

Información que debe cumplimentar el usuario responsable asignado a ese campo o tabla.

En esta ventana nos encontramos una serie de características comunes para todas las tablas, descritas a continuación:

|     |             | LULUCF | COMMITMENT STATED IN CURRENT NECP                                                                                             | ×     |
|-----|-------------|--------|----------------------------------------------------------------------------------------------------|-------|
| ×   |             |        | Description (1)                                                                                                    | î     |
| ()  | Description |        | Tipo Dato: To be filled in by MS. Information to be completed by MS: can be mandatory (if applicable/available) or voluntary. |       |
|     | Unit        | (2)    | Specification: Miap Valor No Necesario Informar (3)                                                                           | - 14  |
|     | GWP         |        | Introduca valor                                                                                                    |       |
| ()  | 2022        |        |                                                                                                    |       |
| ()  | 2023        |        |                                                                                                    | - 14  |
| 1   | 2030        |        | Observaciones:         1500 (1500)                                                                                            | - 14  |
|     | 2035        |        |                                                                                                    | - 11  |
| 1   | 2040        |        |                                                                                                    | - 11  |
| (4) |             |        |                                                                                                    |       |
|     |             |        |                                                                                                    | - 14  |
|     |             | (5)    | Grabar Item                                                                                                    |       |
|     |             |        |                                                                                                    |       |
|     |             |        |                                                                                                    |       |
|     |             |        |                                                                                                    |       |
|     |             |        |                                                                                                    | -     |
|     |             |        | (5) Grabar                                                                                                    | Salir |

- 1) Nombre del elemento.
- 2) Specification; define la obligatoriedad de reporte de la información, pudiendo ser: Mandatory; Mandatory, if aplicable; Mandatory, if available; Voluntary; Not aplicable.

(ver descripción en el apartado 5.1)

- 3) Valor no necesario informar: deberá seleccionarse en aquellos casos en los que la información requerida no esté disponible o no sea de aplicación.
- 4) La información pendiente de rellenar aparece señalada con un símbolo de exclamación rojo a la izquierda. En el momento que se rellenan se muestran con un icono de edición (lápiz) que desaparece al grabar la información.
- 5) Cuando se completen los datos, existen dos botones de "Grabar":
  - Botón "Grabar Item", permite grabar cada dato de forma individual.
  - Botón "Grabar", permite grabar en una sola acción todos los datos o modificaciones introducidos.

#### 5.1.1.2. DATOS TIPO "PRE-FILLING" (AMARILLOS) Y "POST-FILLING" (NARANJAS)

En estos campos se presenta información que ya se ha facilitado a la Comisión a través de otro ejercicio de presentación de informes finalizado antes de la fecha límite para la presentación del Informe de Situación y, si está completa, se considera que cubre plenamente los requisitos de reporte del PNIEC. Por lo tanto, no se volverá a presentar esta información como parte de este informe.

Una vez que la Comisión complete el proceso QA/QC (Quality Assurance and Quality Control) para el otro ejercicio de presentación de informes, estos datos se cargarán en Hermes para su validación.

Los datos deben ser revisados y comentados cuando sea necesario, pero no pueden modificarse en Hermes, sino a través del proceso primario establecido para los datos de origen (ejemplo: Eurostat Energy Statistics, GHG projections).

El proceso para la revisión y validación de los datos pre-filling (amarillos) y post-filling (naranjas) es el mismo. El usuario con perfil Validador será el encargado de validar estos datos una vez cargados en Hermes, comprobando que estén bien informados y si detecta cualquier error podrá rechazarlos marcándolos como "*Dato No Válido*". Para ello, al acceder a la tabla seleccionada, el validador tiene disponibles las siguientes opciones:

- 1. En la columna de validación se mostrarán mediante iconos las 3 tipologías de validación de datos que pueden encontrarse en cada tabla:
  - Dato correcto.

Dato No válido.

Dato pendiente de validación.

Seleccionando una de las tres opciones se validan a la vez y con la misma tipología todos los datos del elemento de reporte (la fila seleccionada).

| ANNEX II - Decarbonization renewable energy<br>Table 5 - Total actual contribution (gross final energy consumption) from each renewable o<br><u>GuideLines</u> | energy technology in th | e transport se | ector   |              |              |  |
|----------------------------------------------------------------------------------------------------|-------------------------|----------------|---------|--------------|--------------|--|
|                                                                                                    |                         |                | Volumes |              |              |  |
| Renewable energy technology                                                                                                    | Specification           |                | Unit    | 2022         | 2023         |  |
| Biofuels in transport (1)                                                                                                    |                         |                |         |              |              |  |
| Liquid biofuels in road transport                                                                                                    | М                       | 🖻 🖹 🚸          | Ktoe    | 63.293,512 🗸 | 63.294,513 🗸 |  |
| Liquid biofuels in rail transport                                                                                                    | М                       | 2              | Ktoe    | 63295,514 !  | 63296,515 !  |  |
| Liquid biofuels in other modes                                                                                                    | м                       | 🖻 🖹 🚸          | Ktoe    | 63.297,516 × | 63.298,517 × |  |
| Gaseous biofuels in road transport                                                                                                    | М                       | 🖻 🖹 🚸          | Ktoe    | 63299,518 !  | 63300,519 !  |  |
| Gaseous biofuels in rail transport                                                                                                    | М                       | 2              | Ktoe    | 63301,52 !   | 63302,521 !  |  |
| Gaseous biofuels in other modes                                                                                                    | М                       | 🖻 🖹 🕚          | Ktoe    | 63303,522 !  | 63304,523 !  |  |

2. Seleccionando un dato de la tabla, se abrirá otra ventana que contiene los campos y opciones necesarios para validar la información asociada a ese elemento de reporte. Cuando se haya revisado la información, para cada campo de forma individual, se selecciona la opción adecuada y se pulsa el botón "Grabar Ítem", o "Grabar" para guardar todos los cambios.

Además, el usuario puede añadir cualquier dato o información adicional del que se quiera dejar constancia en el campo "*Observaciones*".

|                      | GASEOUS BIOFUELS IN ROAD TRANSPORT                                                                                                    |                                                                                                    |                                                                                   | ×                           |              |              |
|----------------------|----------------------------------------------------------------------------------------------------|----------------------------------------------------------------------------------------------------|-----------------------------------------------------------------------------------|-----------------------------|--------------|--------------|
| c                    | Volumes. 2022                                                                                                    |                                                                                                    |                                                                                   | ^                           |              |              |
| Volumes 2023         | Tipo Dato: Pre-filling, information that is already provided by<br>finishes substantially before the deadline for the progress rep<br>be checked and commented by the Member States, where<br>through the primary process established for the source data (<br>Specification: M.<br>53293518<br>Observaciones: | y the MS to the Commission through a<br>or, Information will be profiled in the<br>necessary: Distant on the altered in<br>necessary: Distant on the altered in<br>example: Eurostat energy statistics). | other reporting exerci<br>elevant template. <b>Data</b><br>the progress reporting | se that<br>s will<br>g, but |              |              |
|                      | Dato Precargado     Dato CORRECTO                                                                                                    |                                                                                                    |                                                                                   |                             | Volumes      |              |
|                      | Date NO VALIDO<br>Grahar Item                                                                                                    |                                                                                                    |                                                                                   |                             | 2022         | 2023         |
|                      |                                                                                                    |                                                                                                    |                                                                                   | Grabar Salir                |              |              |
|                      | · · · · ·                                                                                                    |                                                                                                    |                                                                                   |                             | 63.293,512 🗸 | 63.294,513 🗸 |
| Liquid biofuels in r | ail transport                                                                                                    | м                                                                                                    | ē                                                                                 | Ktoe                        | 63295,514 !  | 63296,515 !  |
| Liquid biofuels in c | ther modes                                                                                                    | м                                                                                                    |                                                                                   | Ktoe                        | 63.297,516 × | 63.298,517 × |
| Gaseous biofuels in  | n road transport                                                                                                    | м                                                                                                    |                                                                                   | Ktoe                        | 63.299,518 🗸 | 63300,519 !  |
| Gaseous biofuels in  | n rail transport                                                                                                    | м                                                                                                    |                                                                                   | Ktoe                        | 63301,52 !   | 63302,521 !  |
| Course bisfuels i    | a other moder                                                                                                    | м                                                                                                    |                                                                                   | Ktoe                        | 62202 522 (  | 62204 522 /  |

Tras grabar una validación, ésta se puede volver a editar para modificar la selección. Para ello, desde la pantalla principal se deberá seleccionar el registro que se quiera modificar, cambiar la selección y, a continuación, hacer clic en el botón "*Grabar*".

|                                | GASEOUS BIOFUELS IN ROAD TRANSPORT                                                                                                    |                                                                                                    |                                                                           | ×                        |              |              |
|--------------------------------|----------------------------------------------------------------------------------------------------|----------------------------------------------------------------------------------------------------|---------------------------------------------------------------------------|--------------------------|--------------|--------------|
| ×                              | Volumes. 2022                                                                                                    |                                                                                                    |                                                                           | A                        |              |              |
| Volumes. 2022<br>Volumes. 2023 | Tipo Dato: <b>Pre-filling</b> , Information that is already provided by the MS to the<br>finishes substantially before the deadline for the progress report. Information<br>be checked and commented by the Member States, where necessary. Do<br>through the primary process established for the source data (example: Euros | Commission through anothen<br>n will be prefilled in the relev-<br>ata shall not be altered in the<br>tat energy statistics). | er reporting exercise<br>ant template. <b>Data</b><br>progress reporting. | e, that<br>will<br>, but |              |              |
|                                | Specification: M                                                                                                    |                                                                                                    |                                                                           |                          |              |              |
|                                | 63299,518                                                                                                    |                                                                                                    |                                                                           |                          |              |              |
|                                | Observaciones:                                                                                                    |                                                                                                    |                                                                           |                          |              |              |
|                                | <ul> <li>Última modificación 20/12/2024 17:4600 por Administrador</li> </ul>                                                                                                    |                                                                                                    |                                                                           |                          | Volumes      |              |
|                                | O Dato CORRECTO                                                                                                    |                                                                                                    |                                                                           |                          | 2022         | 2023         |
|                                | Grabar Item                                                                                                    |                                                                                                    |                                                                           |                          |              |              |
|                                |                                                                                                    |                                                                                                    |                                                                           | Grabar Salir             | 63.293,512 🗸 | 63.294,513 🗸 |
| Liquid biofu                   | els in rail transport                                                                                                    | м                                                                                                    | 2                                                                         | Ktoe                     | 63295,514 !  | 63296,515 !  |
| Liquid biofu                   | els in other modes                                                                                                    | м                                                                                                    | 0                                                                         | Ktoe                     | 63.297,516 × | 63.298,517 × |
| Gaseous bio                    | fuels in road transport                                                                                                    | м                                                                                                    | 0                                                                         | Ktoe                     | 63.299,518 × | 63300,519 /  |
| Gaseous bio                    | fuels in rail transport                                                                                                    | М                                                                                                    | 0                                                                         | Ktoe                     | 63301,52 !   | 63302,521 !  |
| Gaseous bio                    | fuels in other modes                                                                                                    | м                                                                                                    | 0                                                                         | Ktoe                     | 63303,522 !  | 63304,523 !  |

En la celda que se indica el valor también podemos observar con el símbolo  $\square$ , si el dato ha sido revisado y validado como correcto por el responsable. Si el símbolo que aparece es significa que el campo se ha revisado y es erróneo (en las observaciones se indicará el motivo). Por último, si el símbolo es  $\square$ , nos indica que ese elemento está pendiente de revisar.

Señalar también que es posible eliminar las validaciones después de haberlas grabado. Para ello, en la columna de validación habrá que seleccionar el icono <sup>(4)</sup> y los datos correspondientes a ese elemento de reporte aparecerán de nuevo en la tabla como "*Pendiente de validación*".

## 5.1.1.3. DATOS TIPO "AUTOMATICALLY CALCULATED" (AZULES)

Estos campos se rellenan automáticamente en función de los datos reportados en otros campos.

| Table 1 - Current and projected national progress towards the national greenhouse gas (GHG) emissions reduction targets in view of climate-neutrality GuideLines |        |               |                                                                                       |                |       |  |          |      |      |      |      | Expo            |                           |  |
|----------------------------------------------------------------------------------------------------|--------|---------------|---------------------------------------------------------------------------------------|----------------|-------|--|----------|------|------|------|------|-----------------|---------------------------|--|
|                                                                                                    |        |               |                                                                                       |                | CIMID |  |          |      | Year |      |      | Target year for | Indirect CO2-             |  |
| Reporting element                                                                                                    | ID (1) | Specification | Scope (2)                                                                             | Unit           | (3)   |  | 2022(10) | 2023 | 2030 | 2040 | 2050 | neutrality      | (yes/no)? <sup>(11)</sup> |  |
|                                                                                                    |        |               | aviation <sup>(8)</sup>                                                               |                |       |  |          |      |      |      |      |                 |                           |  |
| Current progress (X-<br>3): Difference<br>between historical<br>data and values in<br>line with nationiline with nation<br>GHG target path                       | N1     | n/a           | Total GHG<br>emissions<br>excluding LULUCF,<br>excluding<br>international<br>aviation | Percent<br>(9) | AR 5  |  |          |      |      |      |      |                 |                           |  |
|                                                                                                    | 01     | n/a           | Total GHG<br>emissions including<br>LULUCF, excluding<br>international<br>aviation    | Percent<br>(9) | AR 5  |  |          |      |      |      |      |                 |                           |  |
|                                                                                                    | P1     | n/a           | Total GHG<br>emissions including<br>LULUCF, including<br>international<br>aviation    | Percent<br>(9) | AR 5  |  |          |      |      |      |      |                 |                           |  |

#### 5.1.2. MIS REPORTES

Seleccionando la opción "*Mis reportes*" el usuario con *Perfil responsable* podrá ver el listado de todos aquellos anexos, tablas y campos en los que tiene permisos de escritura, es decir, aquellos elementos para los cuales es responsable de rellenar la información.

Desplazándose a través del panel de la izquierda, accederá a la tabla y elemento/s correspondientes. Haciendo clic sobre ellos, aparecerán resaltados dentro de la tabla los campos a rellenar:

| HOMMONICA AND AND AND AND AND AND AND AND AND AN                                                                                                    | Hermes-Reporting<br>P∩IEÖ                                                               |                              |                                                           |                                                        |                                                           | Pnic                                            |                         |            |              |           |                        |
|----------------------------------------------------------------------------------------------------|-----------------------------------------------------------------------------------------|------------------------------|-----------------------------------------------------------|--------------------------------------------------------|-----------------------------------------------------------|-------------------------------------------------|-------------------------|------------|--------------|-----------|------------------------|
| Informes Informe Situación Nacional 2025                                                                                                    |                                                                                         |                              |                                                           |                                                        |                                                           |                                                 |                         |            |              |           | te.PNIEC21@miteco.es   |
| Indice Mis reportes Reportes pendientes Mis Tablas<br>Mis Reportes                                                                                                    | ANNEX 1 - Decarbon<br>Table 3 - Current and pr<br>Council as reported pur<br>GuideLines | isatio<br>ojectes<br>suant t | n: Greenhouse<br>d progress toward<br>to Article 26(3) ar | gas emissions<br>Is commitments<br>ad Article 18(1), p | and removals<br>pursuant to Regula<br>roint (b) of Regula | ition (EU) 2018/841 of t<br>tion (EU) 2018/1999 | the European Parliament | and of the | Informe Situ | ación Nac | ional 2025<br>Exportar |
| ANNEX III - Decarbonisation Adaptation     ANNEX IV - Energy Efficiency                                                                                                    |                                                                                         |                              | -                                                         |                                                        |                                                           |                                                 |                         |            | Year         |           |                        |
| ANNEX V – Energy Security     ANNEX VI – Internal Energy Market                                                                                                    | Reporting element                                                                       | ID                           | Specification                                             | Description                                            | Unit                                                      | GWP (1)                                         | 2022 (5)                | 2023       | 2030         | 2035      | 2040                   |
| ANNEX VII - Research Innovation and Competitiveness     ANNEX VIII - Energy Subsidies     ANNEX IVII - Energy subsidies     ANNEX IX - Progress accomplished towards implementing the national policies and                         | Land Use, Land-Use<br>Change and Forestry<br>(3)                                        | A                            | м                                                         |                                                        | keco <sub>2a</sub>                                        | AR 5                                            |                         |            |              |           |                        |
| measures ANREX - New policies and measures pursuant to Article 21, point (b) 3 of Regulation (EU) 2018/1999 ANNEX XIII - Progress towards financing ANNEX XIII - Progress towards financing ANNEX VIII - Progress towards financing | Land Use, Land-Use<br>Change and Forestry<br>in the WEM scenario<br>(J)                 | 8                            | м                                                         |                                                        | ktCO <sub>28</sub>                                        | AR 5                                            |                         |            |              |           |                        |
| <ul> <li>ANNEX XV - Policies and measures to phase out energy subsidies, in particular for fossil<br/>fuels</li> </ul>                                                                                                    | Land Use, Land-Use<br>Change and Forestry                                               |                              |                                                           |                                                        |                                                           |                                                 |                         |            |              |           |                        |

Al acceder al campo resaltado, se abrirá otra ventana desde la que ya se podrá validar o cumplimentar la información requerida en cada caso, siguiendo el código de colores y las especificaciones del Reglamento de Ejecución (UE) 2022/2299 descritos en el apartado 5.1.

Asimismo, desde la parte superior de cada tabla se podrá visualizar y descargar la Guía con las indicaciones necesarias para la correcta cumplimentación de cada dato.

| Indice | <<< )>>>) Mis reportes) Reportes pen                                                                                                    | dientes                   | is Tablas      |                                                                        |                       |                       |                  |      |
|--------|----------------------------------------------------------------------------------------------------|---------------------------|----------------|------------------------------------------------------------------------|-----------------------|-----------------------|------------------|------|
|        | ANNEX I - Decarbonisation: Greenhous<br>fable 3 - Current and projected progress town<br>(8(1), point (b) of Regulation (EU) 2018/1999<br>SuideLines | e gas emis<br>Irds commit | sions and remo | ovals<br>Regulation (EU) 2018/841 of the European Parliament and of th | e Council as reported | pursuant to Article 2 | 6(3) and Article |      |
|        | Reporting element                                                                                                    | ID                        | Specification  | Description                                                            | Unit                  | GWP <sup>(1)</sup>    | 2022 (5)         | 2023 |
|        | Land Use, Land-Use Change and Forestry (2)                                                                                                    | A                         | м              |                                                                        | ktCO <sub>2e</sub>    | AR 5                  |                  |      |
|        | Land Use, Land-Use Change and Forestry in the WEM scenario $\ensuremath{^{(3)}}$                                                                     | в                         | м              |                                                                        | ktCO <sub>2e</sub>    | AR 5                  |                  |      |

#### 5.1.3. **REPORTES PENDIENTES**

Seleccionando la pestaña "*Reportes pendientes*" el usuario puede ver en qué tabla y anexo le quedan datos pendientes de cumplimentar.

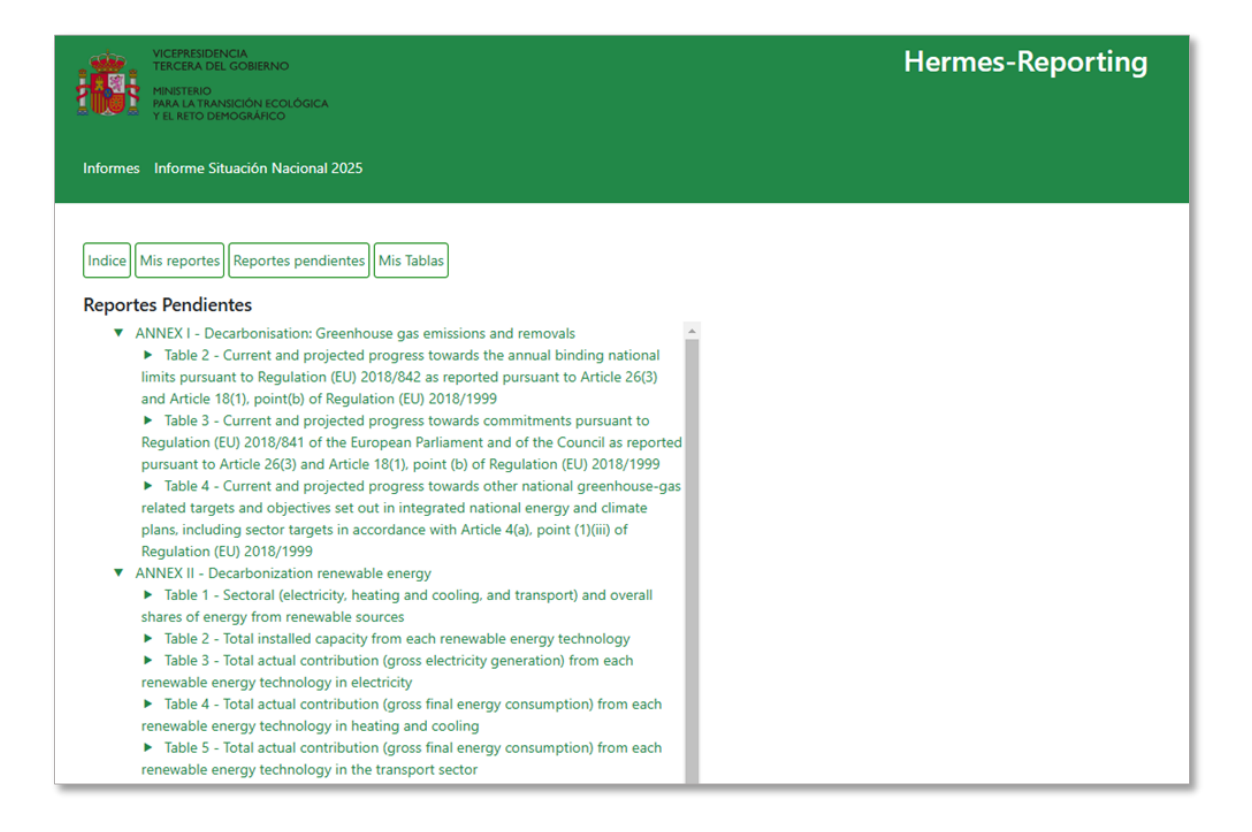

Al igual que en la sección anterior, haciendo clic sobre cada elemento en el panel de la izquierda, aparecerá resaltado en la tabla a la derecha el campo correspondiente.

| Indice         Mix reportes         Reportes pendientes         Mix Tablas           Reportes Pendientes         >         Next Compand Climate Law Recommendations         >           • ANREX I - Decarbonisation: Givenhouse gas emissions and removals         >         >                                                                                                    | × | ANNEX VI - Internal Energy Market<br>Table 1 - Progress towards national objectives relating to electricity interconnectivity<br>Guideklins                                                                                                  |                                 | <u>Informe S</u> | ituación Nac | Exportar |
|----------------------------------------------------------------------------------------------------|---|----------------------------------------------------------------------------------------------------|---------------------------------|------------------|--------------|----------|
| ANNEX II - Decarbonization renewable energy     ANNEX III - Decarbonisation Adaptation                                                                                                    |   |                                                                                                    |                                 | Y                | ear          |          |
| ANNEX IV - Energy Efficiency     ANNEX IV - Energy Security                                                                                                    |   | Name of national target/ objective                                                                                                    | Unit                            | 2022             | 2023         | 2030     |
| ANNEX VI - Internal Energy Market                                                                                                    |   |                                                                                                    |                                 | м                | м            | Miap     |
| <ul> <li>Table 1 - Progress towards national objectives relating to electricity<br/>interconnectivity</li> </ul>                                                                                                    |   | Nominal transmission capacity to installed generation capacity                                                                                                    | %                               |                  |              |          |
| <ul> <li>Nominal transmission capacity to installed generation capacity</li> <li>Nominal transmission capacity to avoid both</li> </ul>                                                                                                    |   | Nominal transmission capacity to peak load                                                                                                    | %                               |                  |              |          |
| Nominal transmission capacity to peak load     Nominal transmission capacity to installed renewable generation capacity                                                                                                    |   | Nominal transmission capacity to installed renewable generation capacity                                                                                                    | %                               |                  |              |          |
| <ul> <li>Average or absolute hourly price differentials for day-ahead markets<br/>(separately for every intra-EU border) Border 1 (ES-FR)</li> </ul>                                                                                                    |   | Average or absolute hourly price differentials for day-ahead markets (separately for every intra-EU border) (1)                                                                                                    | EUR/MWh                         |                  |              |          |
| Average or absolute hourly price differentials for day-ahead markets                                                                                                    |   | Border 1 (ES-FR)                                                                                                    | EUR/MWh                         |                  |              |          |
| <ul> <li>(separately for every intra-EU border) border 2 (ES-P1)</li> <li>Table 2 - Information on transmission Projects of Common Interest</li> </ul>                                                                                                    |   | Border 2 (ES-PT)                                                                                                    | EUR/MWh                         |                  |              |          |
| <ul> <li>Babe 5 - Progress towards national objectives relating to non-discriminatory<br/>participation in energy markets.</li> <li>Table 6 - Progress towards national objectives relating to consumer<br/>participation in the energy system and benefits from self-generation and new<br/>technologies, including mark meters.</li> <li>Table 7 - Progress towards national objectives relating to electricity system<br/>adequacy.</li> </ul> |   | Teadran 3 + reporting year. M + mendancy Map + mendancy if Replicate<br>Next:<br><sup>10</sup> The price differential of day-shead markets calculated and published by Agency for the Cosperation of Decay Regulators (ACDR) in the annual M | Larket Monitoring Report may be | used.            |              |          |

#### 5.1.4. MIS TABLAS

Los Estados miembros deben informar de los avances hacia los objetivos generales, objetivos específicos y contribuciones nacionales por separado con respecto a las cinco dimensiones de la Unión de la Energía. Para ello, los usuarios responsables de reportar esta información tienen habilitada la posibilidad de añadir, modificar y eliminar elementos en las tablas en las que se recogen objetivos o políticas y medidas.

La lista de tablas en las que el usuario tiene permisos de edición se muestra a través de la pestaña "*Mis Tablas*".

|                                                             |                                                                          | soporte técnico: Bzn-Reporte.PNIEC21 | @miteco.es |
|-------------------------------------------------------------|--------------------------------------------------------------------------|--------------------------------------|------------|
| Informe Situación Nacional Programa de Vigilancia Ambiental |                                                                          |                                      |            |
|                                                             |                                                                          |                                      |            |
|                                                             |                                                                          |                                      |            |
| Indice <<< >>> Mis reportes Reportes pendientes Mis Tablas  | ANNEX XIX - Energy Poverty                                               |                                      |            |
| Tablas con permiso para añadir puevos elementos             | Table 3 - Reporting on national indicators in relation to energy poverty | Añadir Objetivo                      | Exportar   |
| Anexo1. Tabla: 4                                            |                                                                          |                                      |            |
| <ul> <li>Anexo5 , Tabla: 1</li> </ul>                       |                                                                          |                                      |            |
| Anexo5 , Tabla: 2                                           | Name of indicator (1)                                                    | Data source                          |            |
| Anexo5, Tabla: 3                                            | v                                                                        | v                                    |            |
| Anexob, Tabla: 3                                            |                                                                          |                                      |            |
| Anexob, Tabla: 4                                            | Test                                                                     |                                      |            |
| Anexoo, Tabla: 5                                            |                                                                          |                                      |            |
| Anexo6, Tabla: 0                                            |                                                                          |                                      |            |
| Anexo7, Tabla: 1                                            |                                                                          |                                      |            |
| Anexo7 Tabla: 2                                             |                                                                          |                                      |            |
| Anexo7, Tabla: 3                                            |                                                                          |                                      |            |
| <ul> <li>Anexo7, Tabla: 4</li> </ul>                        |                                                                          |                                      |            |
| Anexo7 , Tabla: 5                                           |                                                                          |                                      |            |
| Anexo8, Tabla: 1                                            |                                                                          |                                      |            |
| <ul> <li>Anexo9, Tabla: 1</li> </ul>                        |                                                                          |                                      |            |
| <ul> <li>Anexo10, Tabla: 4</li> </ul>                       |                                                                          |                                      |            |
| <ul> <li>Anexo15, Tabla: 1</li> </ul>                       |                                                                          |                                      |            |
| <ul> <li>Anexo19, Tabla: 3</li> </ul>                       |                                                                          |                                      |            |

#### 5.1.4.1. INFORMACIÓN SOBRE LOS OBJETIVOS GENERALES Y ESPECÍFICOS

Para incorporar al sistema la información sobre los avances alcanzados en el cumplimiento de los hitos y objetivos del Plan, en las tablas pertinentes está disponible la posibilidad de añadir elementos.

Es posible dar de alta nuevos objetivos accediendo al anexo y tabla correspondiente desde el menú Índice o desde Mis Tablas. Una vez seleccionada la tabla en la que se quiere reportar la información, se puede crear un nuevo registro utilizando la opción *"Añadir Objetivo"*.

|                                                                                                    | Herme                                                                                                    | s-Report           | ting                |                        |                                       |                                                            |                    | tester(                        | ≌gmail.com <u>Logout</u><br>P∩iE⇔⊂ |
|----------------------------------------------------------------------------------------------------|----------------------------------------------------------------------------------------------------|--------------------|---------------------|------------------------|---------------------------------------|------------------------------------------------------------|--------------------|--------------------------------|------------------------------------|
| Informes Informe Situación Nacional 2025                                                                                                    |                                                                                                    |                    |                     |                        |                                       |                                                            |                    | e técnico: Bzn-Repoi           | te.PNIEC21@miteco.es               |
| Indice         Mis reportes         Reportes pendientes         Mis Tablas           Tablas con permiso para añadir nuevos elementos         ×           A nore 4, Tablat 4         A nores 4, Tablat 4           A nores 4, Tablat 1         + | ANNEX IV - Energy Efficiency<br>Table 4 - Milestones and progress indicators of<br>residential buildings - other indicators<br>GuideLines | the long-term stra | stegy for the renov | ration of the national | stock of residential an               | <u>In</u>                                                  | nforme Situ        | Añadir Ob                      | ional 2025                         |
| <ul> <li>Anexo 9, Tabla: 3</li> <li>Anexo 9, Tabla: 4</li> </ul>                                                                                                    | Milestones and progress indicators of                                                                                                    |                    |                     |                        |                                       |                                                            | Progress Indicator | (if applicable) <sup>(2)</sup> |                                    |
| <ul> <li>Anexo 9, Tabla: 5</li> <li>Anexo 10, Tabla: 2</li> <li>Anexo 10, Tabla: 3</li> </ul>                                                                                                    | the long-term strategy for the<br>renovation of the national stock of<br>residential and non-residential buildings                        | Description        | Target (1)          | Target year            | Progress towards<br>target/ objective | Name of indicator<br>to monitor<br>progress <sup>(3)</sup> | Unit               | 2022                           | 2023                               |
| <ul> <li>Anexo 10, Tabla: 4</li> </ul>                                                                                                    | Miap                                                                                                    | Miap               | Miap                | Miap                   | Miap                                  | Miap                                                       | Miap               | Miap                           | Miap                               |
|                                                                                                    |                                                                                                    |                    |                     |                        |                                       |                                                            |                    |                                |                                    |

Al pulsar el botón "*Añadir objetivo*", se abre una ventana emergente donde se identifica el número y nombre de la tabla seleccionados y desde la cual se puede definir el elemento a reportar:

| Table 4 - Milestone<br>the national stock | es and progress indicators of the long-term strategy for the renovation of $	imes$ of residential and non-residential buildings – other indicators |
|-------------------------------------------|----------------------------------------------------------------------------------------------------|
| Nuevo Elemento                            | Importar desde campaña(2023)                                                                                                    |
| Nuevo Objetivo                            |                                                                                                    |
|                                           | 486 (500)                                                                                                    |
|                                           |                                                                                                    |
|                                           |                                                                                                    |
|                                           | Grabar Salir                                                                                                    |

Pulsando el botón "*Grabar*" aparecerá un nuevo registro en la tabla con el nombre del objetivo que se haya definido.

En la misma ventana, existe la opción de importar automáticamente la información de objetivos reportados en la campaña anterior. Para ello, hay que hacer clic en el botón *"Importar desde campaña 2023"*, seleccionar en el desplegable el objetivo que se quiera importar y, a continuación, pulsar en *"Grabar"*. Esta función sólo estará disponible en aquellas tablas en las que se cumplimentaron los datos en el reporte anterior y se disponga de permisos sobre ellos.

| ith regards to rer    | ewable energy production                                                      |  |
|-----------------------|-------------------------------------------------------------------------------|--|
| elemento a Importar:  |                                                                               |  |
| Selecciona un elen    | iento                                                                         |  |
| Selecciona un elen    | iento                                                                         |  |
| Electric transmission | infrastructure: Integration of renewables and reinforcement in non-peninsular |  |
| Integration of the ga | s market: Strengthening the market, ensuring the protection of gas consumers  |  |
|                       |                                                                               |  |
|                       |                                                                               |  |

Cada objetivo se añadirá en una fila separada, es decir, cada fila de la plantilla representa un objetivo independiente.

| <<< >Mis reportes Rep                                                                                                    | ortes pendientes Mis Tabl                                                                                    | as                                                                  |                                                 |                                          |                                                         |                 | Informe                 | Situación Nacional       | 202 |
|----------------------------------------------------------------------------------------------------|----------------------------------------------------------------------------------------------------|---------------------------------------------------------------------|-------------------------------------------------|------------------------------------------|---------------------------------------------------------|-----------------|-------------------------|--------------------------|-----|
| ANNEX IV - Energy Efficiency<br>Table 4 - Milestones and progress<br>GuideLines                                                                                                    | ndicators of the long-term str                                                                               | ategy for the renovation of the                                     | national stock of residential and no            | n-residential buildings – other ir       | rdicators                                               |                 |                         | Añadir Objetivo Exportar | I   |
| Milestones and progress<br>indicators of the long-                                                                                                    |                                                                                                    |                                                                     |                                                 |                                          |                                                         | Progress Indica | tor (if applicable) (2) |                          |     |
| renovation of the national<br>stock of residential and<br>non-residential buildings                                                                                                    | Description                                                                                                  | Target <sup>(1)</sup>                                               | Target year                                     | Progress towards target/<br>objective    | Name of indicator to<br>monitor progress <sup>(3)</sup> | Unit            | 2022                    | 2023                     |     |
| Miap                                                                                                    | Miap                                                                                                    | Miap                                                                | Miap                                            | Miap                                     | Miap                                                    | Miap            | Miap                    | Miap                     |     |
| Nuevo Objetivo                                                                                                    |                                                                                                    |                                                                     |                                                 |                                          |                                                         |                 |                         |                          |     |
| Notation: X + reporting year, Map + manda<br>Notes:<br>I <sup>12</sup> Can be quantitative or qualitative<br>I <sup>23</sup> If the target/objective is quantifiable. Mer<br>I <sup>24</sup> Member States to refer to a base year and | tory If applicable<br>nber States to provide an indication of<br>I value, as appropriate, If this aids in ch | progress, with the latest available infor<br>emonstrating progress. | mation. Indicators for reporting are to be dete | mined on the basis of national objective | LOF TANJARI.                                            |                 |                         |                          |     |

Una vez creado o importado el objetivo, automáticamente se le <u>asignarán al usuario que</u> lo ha dado de alta como responsable cada uno de los elementos de reporte asociados al mismo y aparecerá en las secciones "*Mis reportes*" y "*Reportes pendientes*", desapareciendo de esta última una vez introducida la información requerida.

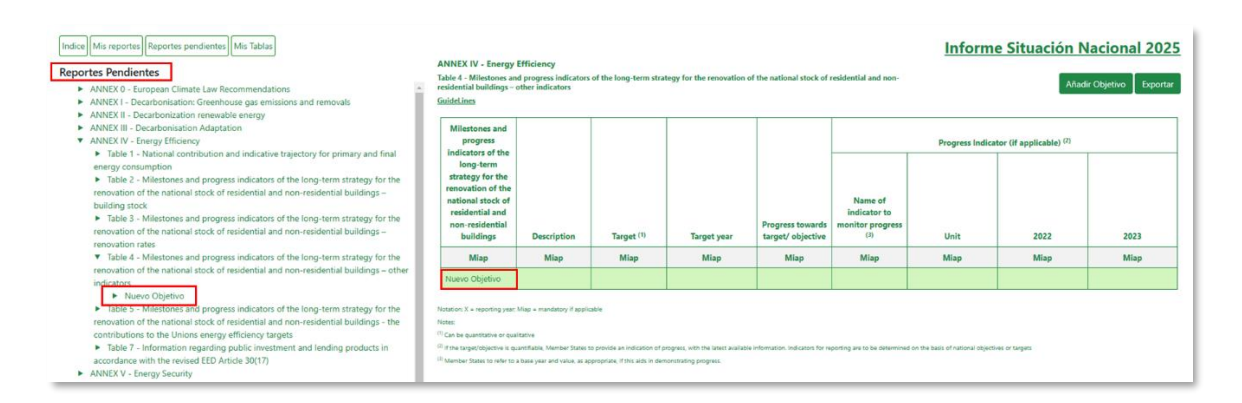

Después de haber creado y guardado un objetivo, es posible modificarlo del mismo modo que con los otros elementos de reporte presentados en la aplicación.

El usuario puede editar el objetivo que esté definiendo si hace clic sobre el registro correspondiente. Se abrirá una ventana que contiene los campos necesarios para facilitar la información asociada al hito/objetivo que se haya establecido.

| 20     |                                                                                                    | NUEVO OBJETIVO                                                                                                    | ×     |
|--------|----------------------------------------------------------------------------------------------------|----------------------------------------------------------------------------------------------------|-------|
| ×      | Milestones and progress indicators                                                                                       | Milestones and progress indicators of the long-term strategy for the renovation of the national stock of residential and non-residential buildings           |       |
|        | of the long-term strategy for the<br>renovation of the national stock of<br>residential and non-residential<br>buildings | Tipo Dato: <b>To be filled in by MS</b> . Information to be completed by MS: can be mandatory (if applicable/available) or voluntary.<br>Specification: Miap |       |
| 0      | Description                                                                                                    | Nuevo Objetivo                                                                                                    |       |
| ()     | Target                                                                                                    |                                                                                                    |       |
| ()     | Target year                                                                                                    |                                                                                                    |       |
| ()     | Progress towards target/ objective                                                                                       | Observaciones:                                                                                                    |       |
| ()     | Progress Indicator. Name                                                                                                 |                                                                                                    |       |
| ()     | Progress Indicator. Unit                                                                                                 |                                                                                                    |       |
| ()     | Progress Indicator. 2022                                                                                                 |                                                                                                    |       |
| ()     | Progress Indicator. 2023                                                                                                 | ► Ultima modificacion 27/12/2024 18:21:25 por Administrador<br>Grabar Item                                                                                   |       |
|        |                                                                                                    |                                                                                                    |       |
|        |                                                                                                    |                                                                                                    |       |
|        |                                                                                                    |                                                                                                    |       |
|        |                                                                                                    |                                                                                                    |       |
|        |                                                                                                    |                                                                                                    |       |
| ► Impe | ortado de informe anterior 27/12/2024 18:21                                                                              | 25 por Administrador Grabar Eliminar Elemento                                                                                                    | Salir |

Análogamente, para eliminar un hito/objetivo de una tabla, se deberá seleccionar el registro que se quiera eliminar y, a continuación, hacer clic en el botón "*Eliminar elemento*".

| 20    |                                                                                                    | NUEVO OBJETIVO                                                                                                    | ×     |
|-------|----------------------------------------------------------------------------------------------------|----------------------------------------------------------------------------------------------------|-------|
| ×     | Milestones and progress indicators                                                                                       | Milestones and progress indicators of the long-term strategy for the renovation of the national stock of residential and non-residential buildings           | ĺ     |
|       | of the long-term strategy for the<br>renovation of the national stock of<br>residential and non-residential<br>buildings | Tipo Dato: <b>To be filled in by MS</b> . Information to be completed by MS: can be mandatory (if applicable/available) or voluntary.<br>Specification: Miap | -     |
| ()    | Description                                                                                                    | Nuevo Objetivo                                                                                                    |       |
| ()    | Target                                                                                                    |                                                                                                    |       |
| ()    | Target year                                                                                                    |                                                                                                    |       |
| ()    | Progress towards target/ objective                                                                                       | Observaciones:                                                                                                    |       |
| ()    | Progress Indicator. Name                                                                                                 |                                                                                                    |       |
| ()    | Progress Indicator. Unit                                                                                                 |                                                                                                    |       |
| ()    | Progress Indicator. 2022                                                                                                 |                                                                                                    |       |
| ()    | Progress Indicator. 2023                                                                                                 | Ultima modificación 27/12/2024 18:21:25 por Administrador Grabar Item                                                                                        |       |
|       |                                                                                                    |                                                                                                    |       |
|       |                                                                                                    |                                                                                                    |       |
|       |                                                                                                    |                                                                                                    |       |
| ▶ Imp | ortado de informe anterior 27/12/2024 18:21                                                                              | :25 por Administrador Grabar Eliminar Elemento                                                                                                    | Salir |

Al eliminar un objetivo, se eliminará todo el contenido de la fila correspondiente al registro seleccionado.

| 20                       |                                                                                                    | Aviso: Se dispone a eliminar el elemento seleccionado. ¿Desea continuar?                                                                                                    | ×        |
|--------------------------|----------------------------------------------------------------------------------------------------|----------------------------------------------------------------------------------------------------|----------|
| ×                        | Milestones and progress indicators<br>of the long-term strategy for the<br>renovation of the national stock of<br>residential and non-residential<br>buildings | Mithe Cancelar Cancelar In strategy for the renovation of al buildings<br>Tipo Dato: To be filled in by MS. Information to be completed by MS: can be mandatory (if applicable/available) or voluntary.<br>Specification: Miap | _        |
| 0                        | Description                                                                                                    | Nuevo Objetivo                                                                                                    |          |
| ()                       | Target                                                                                                    |                                                                                                    |          |
| ()                       | Target year                                                                                                    |                                                                                                    | 11       |
| ()                       | Progress towards target/ objective                                                                                                    | Observaciones:                                                                                                    | ъ – Г    |
| 1                        | Progress Indicator. Name                                                                                                    |                                                                                                    |          |
| 1                        | Progress Indicator. Unit                                                                                                    |                                                                                                    |          |
| ()                       | Progress Indicator. 2022                                                                                                    | <ul> <li>Últims modificación 37/13/2024 19:21/2E nor Administrador</li> </ul>                                                                                                    | te l     |
| 0                        | Progress Indicator. 2023                                                                                                    | Grabar Item                                                                                                    |          |
|                          |                                                                                                    |                                                                                                    |          |
| <ul> <li>Impo</li> </ul> | ortado de informe anterior 27/12/2024 18:21:                                                                                                    | 25 por Administrador Grabar Eliminar Elemen                                                                                                    | to Salir |

Tras confirmar la eliminación del elemento seleccionado, en la parte superior derecha de la pantalla aparece el mensaje "*La información se ha eliminado con éxito*" y el elemento eliminado desaparece de la base de datos y, por tanto, de la tabla.

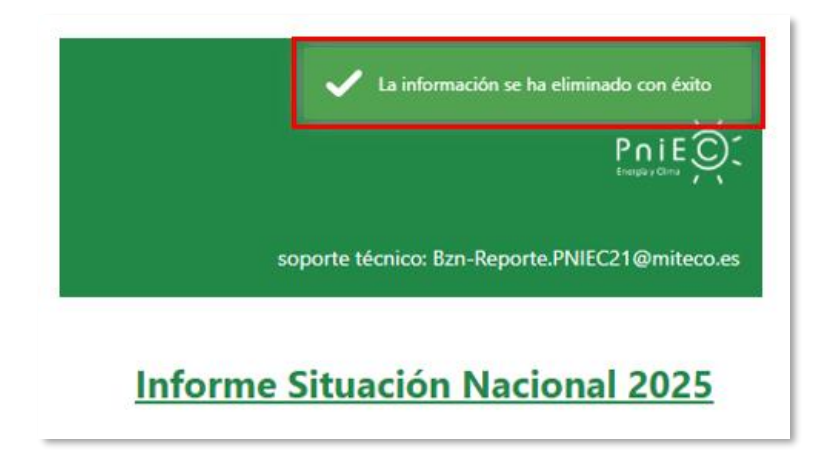

## 5.1.4.2. INFORMACIÓN SOBRE POLÍTICAS Y MEDIDAS (PAMS)

Para cada política y medida notificada, los responsables de reporte tendrán la posibilidad de incluir la información especificada en todas las tablas de los anexos IX a XIV del Reglamento de Ejecución (EU) 2022/2299 y las tablas 2 y 3 del anexo XXIV del Reglamento de Ejecución (EU) 2020/1208.

En la tabla 1 del anexo IX se recogerá la información relativa a las principales características y progresos realizados en la aplicación de todas las políticas y medidas notificadas.

Cada política o medida debe tener un nombre único que permita comprender claramente de qué trata la medida. El uso de abreviaturas dificulta la comprensión, por ello, si se utiliza un código interno, debe añadirse el nombre completo de la PaM.

No hay ningún requisito para ordenar las PaMs de un modo determinado, por lo que pueden cambiarse de posición y agruparlas si se considera apropiado. No obstante, todas las PaMs deben ser reportadas como PaMs individuales; es decir, un grupo de PaMs siempre debe estar constituido por PaMs que también se han incluido en la tabla como PaM únicas (single), incluso cuando el nivel de detalle disponible sea diferente.

Asimismo, no es posible incluir una PaM group dentro de otro grupo. Por ello, en el caso de una PaM agrupada únicamente se mostrará el listado de PaMs individuales entre las opciones a seleccionar para crear el grupo.

| 20 | PAM 7 ME                                                                                      | DIDAS ENERGÉTICAS EN EL SECTOR COMERCIAL E INSTITUCIONAL                                                                                                    |
|----|-----------------------------------------------------------------------------------------------|----------------------------------------------------------------------------------------------------|
| <  | PaM number in NECP, if different                                                              | In case of a grouped policy or measure, which single policies or measures does it cover                                                                                                    |
|    | Name of policy or measure                                                                     | Tipo Dato: To be filled in by MS. Information to be completed by MS: can be mandatory (if applicable/available) or voluntary.                                                                                                    |
| () | National Name of policy or                                                                    | Specification: M                                                                                                    |
|    | measure<br>Single or grouped policy or<br>measure                                             | <ul> <li>PaM 11 Menor producción de productos petrolíferos por la mejora de la eficiencia energética en la edificación del sector<br/>terciario</li> <li>PaM 19 Promoción de gases renovables en el sector comercial e institucional</li> </ul>                                                          |
|    | In case of a grouped policy or<br>measure, which single policies or<br>measures does it cover | PaM 8 Menor producción de productos petrolíferos por desarrollo del autoconsumo con renovables y la generación<br>distribuida     PaM 17 Energy efficiency in existing buildings in the residential sector     PaM 20 Promotion of renewable cases in the residential sector                             |
|    | Geographical coverage                                                                         | <ul> <li>PaM 29 Plan Estatal de Vivienda y Rehabilitación y Plan estatal de fomento del alquiler, la rehabilitación edificatoria, la reconcración y requisión urbany: (2013-2011)</li> </ul>                                                                                                    |
|    | Quantified objective                                                                          | PaM 30 Reglamento de las Instalaciones Térmicas de los Edificios (RITE)                                                                                                    |
|    | Short description                                                                             | PaM 32 PAREER-CRECE Program (Aid Program for Energy Rehabilitation in Buildings in the Household and Hotel Sectors) PaM 105 Aid program for energy rehabilitation actions in existing buildings (PREE)                                                                                                   |
|    | Assessment of the contribution of the policy or measure to the                                | PaM 126 Real Decreto 390/2021 por el que se aprueba el procedimiento básico para la certificación de la eficiencia<br>energética de los edificios                                                                                                    |
|    | achievement of the Union's climate-neutrality objective set                                   | <ul> <li>PaM 133 Aid program for energy rehabilitation in existing buildings in municipalities with demographic challenges (PREE 5000)</li> </ul>                                                                                                    |
|    | out in Article 2(1) of Regulation<br>2021/1119 and to the<br>achievement of the long-term     | PaM 404 Incentive program 6 "Implementation of renewable energy installations thermal in the residential sector" (Royal Decree 477/2021), linked to self-consumption and storage, with sources of renewable energy, as well as the implementation of renewable thermal systems in the residential sector |
|    | strategy referred to in Article 15<br>Regulation (EU) 2018/1999                               | PaM 500 PaM prueba                                                                                                    |
|    |                                                                                               | Observaciones:                                                                                                    |

Al comunicar información de una PaM group los campos:

- Dimension(s) and related information, Dimension specific reporting.
- Relevant objective.
- Sector(s) affected.
- Objective(s).
- Type of policy instrument.
- Union policies information for PaMs related to Union Policy.
- Status of implementation.
- Implementation period. Start / Finish / Comment.
- Entities responsible for implementing the policy.

no se mostrarán ni serán editables, por tratarse de información que la Comisión Europea rellenará automáticamente en base a la información comunicada para cada PaM individual dentro de ese grupo. Estos campos se mostrarán en la tabla sombreados en color gris.

| ANNEX IX - Progress ac<br>Table 1 - Key characteristics<br>GuideLines | complished towards implementing th<br>and progress towards implementing policie               | e national policies and measures<br>s and measures             |                                                                                                    |                                      | Añadir PAM Exportar       |
|-----------------------------------------------------------------------|-----------------------------------------------------------------------------------------------|----------------------------------------------------------------|----------------------------------------------------------------------------------------------------|--------------------------------------|---------------------------|
| Single or grouped policy or measure                                   | In case of a grouped policy or<br>measure, which single policies or<br>measures does it cover | Dimensions                                                     | Relevant objective(s), target(s) or contribution(s) the policy or measure<br>contributes to <sup>(1)</sup>                                                                                                    | Geographical coverage <sup>(2)</sup> |                           |
| м                                                                     | м                                                                                             | м                                                              | м                                                                                                    | м                                    |                           |
| Single                                                                |                                                                                               | Decarbonisation: GHG emissions and removals                    | Decarbonisation: GHG emissions and removals: Member State's binding national<br>target for greenhouse gas emissions and the annual binding national limits pursuant<br>to Regulation (IU) 2018/642                                                                                                    | national                             | Energy supply:Energy cons |
| Group                                                                 |                                                                                               |                                                                |                                                                                                    | National                             |                           |
| Single                                                                |                                                                                               | Decarbonisation: GHG emissions and removals, Energy efficiency | Decarbonisation: GHG emissions and removalis: Member State's binding national<br>target for greenhouse gas emissions and the annual binding national limits<br>pursuant to Regulation (IU) 2018/42, freezy efficiency: The indicative national<br>energy efficiency careflution to advised the thirdney seercy efficiency targets  | National                             | Energy consumption        |
| Single                                                                |                                                                                               | Decarbonisation: GHG emissions and removals,Energy efficiency  | Decarbonisation: GHG emissions and removals: Member Statu's binding national<br>target for greenhouse gas emissions and the annual binding national limbs<br>pursuant to Regulation (IU) 2011/kg2.thergy efficiency: The indicative rational<br>energy efficiency contribution to achieving the Union's energy efficiency targets. | National                             | Energy consumption        |

El resto de los campos deben rellenarse con el mismo nivel de detalle que en el caso de PaMs individuales.

Al igual que con el resto de los elementos de reporte, haciendo clic sobre el registro de una PaM o grupo de PaMs se abrirá una ventana con todos los campos asociados a ella y la obligatoriedad de reportar la información:

|                              | PAM 17 ENE                 | RGY EFFICIENCY IN EXISTING BUILDINGS IN THE RESIDENTIAL SECTOR                                                                |   |
|------------------------------|----------------------------|----------------------------------------------------------------------------------------------------|---|
|                              |                            | Name of policy or measure                                                                                                    |   |
| PaM number in NI             | CP, if different           | Tipo Dato: To be filled in by MS. Information to be completed by MS: can be mandatory (if applicable/available) or voluntary. |   |
| Name of policy or            | measure                    | Guidance: Each policy must have a unique name, which allows clear understanding of what the measure is about. PaM name and    |   |
| National Name of             | policy or                  | its information must be reported in english.                                                                                  |   |
| measure                      |                            | Specification: M                                                                                                    |   |
| Single or grouped<br>measure | policy or                  | Energy efficiency in existing buildings in the residential sector                                                             |   |
| In case of a group           | ed policy or               |                                                                                                    |   |
| measure, which sir           | ngle policies or           |                                                                                                    |   |
| measures does it o           | over                       | Observaciones: 435 (500)                                                                                                    | ) |
| Geographical cove            | rage                       |                                                                                                    |   |
| Quantified objecti           | ve                         |                                                                                                    |   |
| Short description            |                            |                                                                                                    |   |
| Assessment of the            | contribution               | ) (illing and if an if a 12 (2000) 15 (5 (20) and Administration                                                              |   |
| of the policy or m           | easure to the              | Ottima modificación 15/5/2023 15:25:05 por Administrador                                                                      |   |
| climate-neutrality           | e Union s<br>obiective set | Grabar Item                                                                                                    |   |
| out in Article 2(1)          | of Regulation              |                                                                                                    |   |
| 2021/1119 and to             | the                        |                                                                                                    |   |
| achievement of th            | e long-term                |                                                                                                    |   |
| Regulation (EU) 20           | 18/1999                    |                                                                                                    |   |
| Union policies whi           | ch resulted in             |                                                                                                    |   |
| the implementation           | n of the PaM.              |                                                                                                    |   |
| Union policy                 |                            |                                                                                                    |   |

Los usuarios responsables de rellenar la información relativa a las políticas y medidas tienen la posibilidad de añadir, modificar y eliminar registros (es decir, añadir, modificar o eliminar PaMs) en las tablas de los anexos IX, X, XI, XII y XXIV.

Toda nueva política o medida tendrá que darse de alta primero en la tabla 1 del anexo IX: "*Key characteristics and progress towards implementing policies and measures*". Para ello, está disponible la opción "*Añadir PaM*" que aparece en la parte superior derecha de la tabla:

| ANNEX I)<br>Table 1 - Ke    | <ul> <li>Mis reportes Reportes pendientes Mis Tablas</li> <li>Progress accomplished towards implementing the national<br/>cy characteristics and progress towards implementing policies and measurementing policies and measurementing policies and measu</li></ul> | policies and measures<br>ures                                                                                  |                                    | Anadir Pa                           | M Exportar |
|-----------------------------|----------------------------------------------------------------------------------------------------|----------------------------------------------------------------------------------------------------|------------------------------------|-------------------------------------|------------|
| GuideLines<br>PaM<br>number | PaM number in NECP, if different                                                                                                    | Name of policy or measure                                                                                      | National Name of policy or measure | Single or grouped policy or measure | In case    |
| м                           | Miap                                                                                                    | Miap                                                                                                    | м                                  | м                                   |            |
|                             | 111214181011011133                                                                                                    | The second second second second second second second second second second second second second second second s |                                    |                                     | 1.12       |
| PAM 1                       | THE EXAMPLE AND EXAMPLE AND EXAMPLE                                                                                                    | Medidas onentadas a mejorar el mix energenico                                                                  |                                    | Group                               | 41         |

Se abrirá una ventana emergente donde se identifica el número y nombre de la tabla seleccionada y desde la cual se puede definir la política o medida a reportar, siendo obligatorio definir los campos "*PaM number*", "*PaM Name*" y si se trata de una PaM individual o un grupo de PaMs.

| Table 1 - Key characteristics and progress towards implementing policies and measures                                                                                                    | ×        |
|----------------------------------------------------------------------------------------------------|----------|
| Nueva PaM Importar desde campaña(2023)                                                                                                    |          |
| <ul> <li>All PaMs have to be reported in Annex IX Table 1 as single PaMs. Therefore, when a group of PaMs is imported into this table all the single PaMs that belong to that group will also be imported automatically.</li> <li>All new and imported PaMs will be automatically included in Annex XIII Table 1 and Annex XIV Table 1. Similarly, if a PaM is removed from Annex IX Table 1, it will be automatically removed from those tables.</li> </ul> |          |
| Pam Number: 10000                                                                                                    |          |
| Pam Name:<br>Prueba añadir nueva PaM                                                                                                    | ]        |
| Group or single: 477 (500)                                                                                                    | s]<br>)) |
| Single                                                                                                    |          |
|                                                                                                    |          |
|                                                                                                    |          |
| Grabar Salir                                                                                                    | r        |

Pulsando el botón "*Grabar*" aparecerá un nuevo registro en la tabla con el nombre y el número de la política o medida que se haya creado.

| ANNEX IX - Prog<br>Table 1 - Key chara<br><u>GuideLines</u> | gress accomplished towards implement<br>cteristics and progress towards implementing | ting the national policies and measures<br>g policies and measures   |                                    |                                     | Añadir PAM Exportar                                                                       |
|-------------------------------------------------------------|--------------------------------------------------------------------------------------|----------------------------------------------------------------------|------------------------------------|-------------------------------------|-------------------------------------------------------------------------------------------|
|                                                             | PaM number in NECP, if different                                                     | Name of policy or measure                                            | National Name of policy or measure | Single or grouped policy or measure | In case of a grouped policy o<br>measure, which single policies<br>measures does it cover |
| PaM number                                                  | Miap                                                                                 | м                                                                    | v                                  | м                                   | м                                                                                         |
| PaM 18                                                      | 1.15                                                                                 | Promoción de gases renovables en el sector industria                 |                                    | Single                              |                                                                                           |
| PaM 19                                                      | 1.15                                                                                 | Promoción de gases renovables en el sector comercial e institucional |                                    | Single                              |                                                                                           |
| PAM 10000                                                   |                                                                                      | Prueba añadir nueva PaM                                              |                                    | Single                              |                                                                                           |
| 4                                                           |                                                                                      |                                                                      |                                    |                                     | ,                                                                                         |

En la misma ventana, existe la opción de importar políticas o medidas reportadas en la campaña anterior mediante el botón "*Importar desde campaña 2023*". Cuando se importa una PaM group, todas las PaMs single que forman ese grupo se importan automáticamente.

|   | Table 1 - Key characteristics and progress towards implementing policies and measures                                                                                                    | ×     |
|---|----------------------------------------------------------------------------------------------------|-------|
|   | Nueva PaM Importar desde campaña(2023)                                                                                                    | ^     |
|   | <ul> <li>Be aware that, only the PaMs assigned to you will be available for import. If you are now responsible for adding<br/>and managing different PaMs, changes can be requested by email: Bzn-Reporte.PNIEC21@miteco.es</li> </ul> |       |
|   | PaM 26 Renewable Energy Plan (PER) 2011-2020                                                                                                    |       |
|   |                                                                                                    |       |
| _ | Grabar                                                                                                    | Salir |

El usuario sólo podrá importar aquellas PaMs que él o cualquier otro usuario de su departamento, tuviese asignadas como responsable en la campaña anterior. Al pulsar sobre el desplegable, las PaMs que el usuario no puede seleccionar para su importación se mostrarán sombreadas en rojo.

Una vez que la PaM ha sido importada a la campaña en curso, no vuelve a aparecer en el listado salvo que se elimine de la tabla correspondiente, momento en el que se volverá a mostrar para seleccionar en esta ventana.

| _                                     |                                                                                    |                                                       | Table 1 - Key characteristics and progress towards implementing policies and measures $\qquad	imes$                                                                                                    |                    |                                                          |
|---------------------------------------|------------------------------------------------------------------------------------|-------------------------------------------------------|----------------------------------------------------------------------------------------------------|--------------------|----------------------------------------------------------|
| <<< >>> Mis                           | reportes)Reportes pendientes                                                       | ablas                                                 | Nevera Patri Importar desde campaña(2023)                                                                                                    | Informe S          | ituación Nacional 2                                      |
| ANNEX IX - Pro<br>Table 1 - Key chara | gress accompliated towards implement<br>acteristics and progress towards implement | anting the national pol-<br>ing policies and measures | <ul> <li>Be aware that, only the PaMs assigned to you will be available for import. If you are now responsible for adding<br/>and managing different PaMs, changes can be requested by email: 82n-Reporte.PNIEC21@mileco.es</li> </ul> |                    | Añadir PAM Exportar                                      |
| GuideLines                            |                                                                                    |                                                       | Selecciona un elemento                                                                                                    |                    |                                                          |
|                                       |                                                                                    |                                                       | PaM 401 (GROUP) AENA Climate Action Plan 2021-2030: Electric energy efficiency & Air-conditioning. cooling and heat *                                                                                                    |                    |                                                          |
|                                       |                                                                                    |                                                       | PaM 403 E-learning platform<br>PaM 404 Incentive program 6 "Implementation of renewable energy installations thermal in the residential se-                                                                                            | Single or provined | In case of a grouped policy o                            |
|                                       | PaM number in NECP, if different                                                   |                                                       | PaM 405 (GROUP) Aid programs in the field of residential rehabilitation and social housing of the Recovery. Transfo                                                                                                    | policy or measure  | measure, which single policies<br>measures does it cover |
| PaM number                            | Miap                                                                               |                                                       | PaM 406 Aid program for the transformation of transport fleets of private companies that provide road trans                                                                                                    | м                  | м                                                        |
|                                       |                                                                                    | Martidar annualticas de                               | PaM 407 (GROUP) Aid program for municipalities for the implementation of low emission zones and the digital and sus_                                                                                                    | Group              |                                                          |
|                                       |                                                                                    | weators exergences et                                 | PaM 408 Climate Projects of the Carbon Fund for a Sustainable Economy (FES-CO2)                                                                                                    |                    |                                                          |
|                                       |                                                                                    |                                                       | PaM 409 Plan Director de lucha contra el cambio climático 2018-2030 de RENFE. Adif y Adif Alta Velocidad                                                                                                    |                    |                                                          |
|                                       |                                                                                    | Promoción de naves re                                 | PaM 410 (GROUP) Aid program for industrial research projects, technological development, process innovation and org                                                                                                    | Conte              |                                                          |
| PaM 18                                |                                                                                    | Construction on generation                            | PaM 413 (GROUP) Sustainable Transport Strategy in Ports                                                                                                    |                    |                                                          |
|                                       |                                                                                    |                                                       | PaM 8 Menor producción de productos petroliferos por desarrollo del autoconsumo con renovables y la gener                                                                                                    |                    |                                                          |
|                                       |                                                                                    |                                                       | PaM 12 Menor producción de productos petroliferos por la reducción de dependencia del petróleo y del carbó                                                                                                    |                    |                                                          |
| PaM 19                                |                                                                                    |                                                       | PaM 14 Introduction of advanced biofuels in air transport                                                                                                    |                    |                                                          |
|                                       |                                                                                    |                                                       | PaM 16 Introduction of advanced biofuels in maritime transport                                                                                                    |                    |                                                          |
|                                       |                                                                                    |                                                       | PaM 23 Cambio modal a modos de transporte más eficiente con impacto en el sector del ferrocarril                                                                                                    |                    |                                                          |
| PAM 500                               |                                                                                    |                                                       | PaM 24 Uso más eficiente de los medios de transporte con impacto en el sector del ferrocarril.                                                                                                    |                    |                                                          |
|                                       |                                                                                    |                                                       | PaM 25 Plan de Acción de Ahorro y Eficiencia 2014-2020 actualizado por Plan de Ahorro y Eficiencia 2017-20                                                                                                    |                    |                                                          |
|                                       |                                                                                    |                                                       | PaM 41 Promoción de la contratación bilateral de energía eléctrica renovable (Medida PNIEC 1.10)                                                                                                    |                    |                                                          |
|                                       |                                                                                    |                                                       | PaM 44 Fomento de los puntos de recarga de combustibles alternativos (Medida PNIEC 3.3)                                                                                                    | 1.96               |                                                          |
|                                       |                                                                                    |                                                       | PaM 73 Estrategia de Movilidad Segura. Sostenible y Conectada 2030                                                                                                    |                    |                                                          |

El número de PaM es único, pero no necesariamente consecutivo; es decir, no es posible dar de alta dos PaMs con el mismo número. Si se intenta crear una PaM que ya existe en la campaña en curso o en la anterior, al rellenar los datos requeridos en esta ventana y pulsar "*Grabar*", saldrá un mensaje de error indicando que el número o el nombre de la PaM que intentamos crear ya existe.

| Table 1 - Key characteristics and progress towards implementing policies and measures | ×    | Err<br>exi                 | or al grabar la información.<br>iste en el informe                               | La Pam ya |
|---------------------------------------------------------------------------------------|------|----------------------------|----------------------------------------------------------------------------------|-----------|
| Nueva PaM Importar desde campaña(2023)                                                | Î    | ł                          | Añadir PAM Exportar                                                              |           |
| Pam Number: 37                                                                        | 5)   | affected                   | Projections scenario<br>in wich the Pam is<br>included<br>M, if the dimension is |           |
| Group or single: 495 (500) Single                                                     |      | sation: GHG<br>nd removals | GHG emissions and<br>removals                                                    |           |
| Grabar Sal                                                                            | ir 🔏 |                            |                                                                                  |           |

**Importante**: Una vez creada la nueva PaM, no es posible modificar ni el número que se le haya asignado ni la opción seleccionada en el campo "Single/Group". Para cambiar cualquiera de estos datos será necesario eliminarla y crear una nueva.

Para poder eliminar una política o medida del Anexo 9-Tabla 1, se deberá seleccionar el registro que se quiere eliminar y, a continuación, hacer clic en el botón "*Eliminar PaM*". Si la PaM existe en cualquier otra tabla, saldrá un mensaje de error indicando que deberá eliminarse primero de ella.

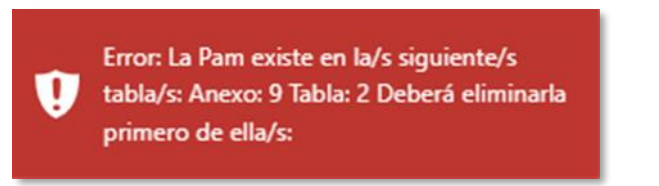

Al eliminar una PaM, se eliminará todo el contenido de la fila correspondiente al registro seleccionado.

Tras confirmar la eliminación de la PaM seleccionada, en la parte superior derecha de la pantalla aparece el mensaje "*La información se ha eliminado con éxito*" y ese registro desaparece de la tabla.

**Importante**: Al dar de alta una nueva PaM, automáticamente se le asignarán al usuario que la ha creado como responsable, cada uno de los elementos de reporte asociados a esa política o medida y aparecerán en las secciones "*Mis reportes*" y "*Reportes pendientes*" hasta que se complete la información requerida.

| Indice <<< >>> Mis reportes Reportes pendientes Mis Tablas                                                                                                    | ANNEX IX<br>Table 1 - Ke | C - Progress accomplished towards implementing the national<br>cy characteristics and progress towards implementing policies and measures | policies and measures<br>ures                                              |
|----------------------------------------------------------------------------------------------------|--------------------------|----------------------------------------------------------------------------------------------------|----------------------------------------------------------------------------|
| Reportes Pendientes                                                                                                    | GuideLines               |                                                                                                    |                                                                            |
| fleets of private companies that provide road transport services, as well as companies                                                                                                    |                          |                                                                                                    |                                                                            |
| that carry out complementary private transport, within the framework of the Recovery,                                                                                                    |                          |                                                                                                    |                                                                            |
| Transformation and Resilience Plan (Royal Decree 983 /2021, November 16) (Tabla: 1,                                                                                                    |                          |                                                                                                    |                                                                            |
| Anexo: 9)                                                                                                    | PaM                      |                                                                                                    |                                                                            |
| PaM 407 - Aid program for municipalities for the implementation of low emission                                                                                                    | number                   | PaM number in NECP, if different                                                                                                    | Name of policy or measure                                                  |
| zones and the digital and sustainable transformation of urban transport, within the                                                                                                    |                          |                                                                                                    |                                                                            |
| framework of the Recovery, Transformation and Resilience Plan (Order TMA/ 892/2021,                                                                                                    | м                        | Miap                                                                                                    | Miap                                                                       |
| of August 17) (Tabla: 1 , Anexo: 9)                                                                                                    |                          | 2.1                                                                                                    | Aid program for municipalities for the implementation of low emission      |
| PaM 409 Plan Director de lucha contra el cambio climático 2018-2030 de RENFE, Adif                                                                                                    | PaM 407                  |                                                                                                    | zones and the digital and sustainable transformation of urban transport,   |
| y Adif Alta Velocidad (Tabla: 1 , Anexo: 9)                                                                                                    |                          |                                                                                                    | within the framework of the Recovery, Transformation and Resilience        |
| PaM 410 - Aid program for industrial research projects, technological development,                                                                                                    | _                        |                                                                                                    | Plan (Order TMA/ 892/2021. of August 17)                                   |
| process innovation and organization of industrial companies in various thematic                                                                                                    |                          | 1.20                                                                                                    | Climate Projects of the Carbon Fund for a Sustainable Economy (FES-CO2)    |
| priorities, and investments focused on sustainability through the improvement of energy                                                                                                    | PaM 408                  |                                                                                                    |                                                                            |
| efficiency and environmental protection. (Tabla: 1 , Anexo: 9)                                                                                                    |                          |                                                                                                    |                                                                            |
| PaM 413 - Sustainable Transport Strategy in Ports (Tabla: 1, Anexo: 9)                                                                                                    | -                        |                                                                                                    |                                                                            |
| Provecto de Lev de Prevención de las Pérdidas y el Desperdicio Alimentario (Tabla: 1)                                                                                                    |                          | 2.1                                                                                                    | Plan Director de lucha contra el cambio climático 2018-2030 de RENFE, Adif |
| Anexo: 9)                                                                                                    | PaM 409                  |                                                                                                    | y Adif Alta Velocidad                                                      |
| PaM 600 Prueba (Tabla: 1 , Anexo: 9)                                                                                                    |                          |                                                                                                    |                                                                            |
| PaM 2 Medidas energéticas en el sector industrial (Tabla: 2 , Anexo: 9)                                                                                                    |                          |                                                                                                    |                                                                            |
| PaM 3 Medidas que impactan en el sector del refino (Tabla: 2 , Anexo: 9)                                                                                                    |                          | 2.5                                                                                                    | Aid program for industrial research projects, technological development,   |
| PaM 4 Medidas en el transporte por carretera (Tabla: 2 , Anexo: 9)                                                                                                    | PaM 410                  |                                                                                                    | process innovation and organization of industrial companies in various     |
| PaM 5 Medidas transporte por ferrocarril (Tabla: 2, Anexo: 9)                                                                                                    |                          |                                                                                                    | thematic priorities, and investments focused on sustainability through     |
| PaM 8 Menor producción de productos petrolíferos por desarrollo del autoconsumo                                                                                                    |                          |                                                                                                    | the improvement of energy efficiency and environmental protection.         |
| con renovables y la generación distribuida (Tabla: 2 - Anexo: 9)                                                                                                    |                          | 2.1,2.8                                                                                                    | Sustainable Transport Strategy in Ports                                    |
| PaM 12 Menor producción de productos petrolíferos por la reducción de                                                                                                    | PaM 413                  |                                                                                                    |                                                                            |
| dependencia del netróleo y del carbón en las islas (Tabla: 2 - Anexo: 9)                                                                                                    |                          |                                                                                                    |                                                                            |
| <ul> <li>PaM 14 Introduction of advanced biofiles in air transport (Table 2: Anevo: 9)</li> </ul>                                                                                                    |                          |                                                                                                    |                                                                            |
| <ul> <li>PaM 16 - Introduction of advanced biofuels in maritime transport (Tabla: 2 - Anevo: 9)</li> </ul>                                                                                             |                          | 1.22                                                                                                    | Proyecto de Ley de Prevención de las Perdidas y el Desperdicio Alimentario |
| PaM 17 - Energy efficiency in existing buildings in the residential sector (Table 2)                                                                                                    | PaM 249                  |                                                                                                    |                                                                            |
| Anavor 9)                                                                                                    |                          |                                                                                                    |                                                                            |
| <ul> <li>PaM 18 Promoción de gases renovables en el sector industria (Tabla: 2 Anexo: 9)</li> </ul>                                                                                                    |                          |                                                                                                    | Develop                                                                    |
| <ul> <li>PaM 19 Promoción de gases renovables en el sector indústria (tabla: 2 / Allexo, 5)</li> <li>PaM 19 Promoción de gases renovables en el sector comercial e institucional (Tabla: 2)</li> </ul> |                          |                                                                                                    | Proeba                                                                     |
| Anavor 9)                                                                                                    | PaM 600                  |                                                                                                    |                                                                            |
| <ul> <li>PaM 20 - Promotion of renewable cases in the residential sector (Table: 2 - Anexo: 9)</li> </ul>                                                                                              |                          |                                                                                                    |                                                                            |
| Date 21 - Dromotion of renewable gases in the transport sector (Tabla: 2, Affex0: 9)                                                                                                    |                          |                                                                                                    |                                                                            |
| anaveral                                                                                                    |                          |                                                                                                    |                                                                            |

El usuario responsable puede editar la política o medida creada haciendo clic sobre el registro correspondiente. Se abrirá una ventana que contiene los campos necesarios para completar la información asociada a esa PaM.

| 20       |                                                                                                    | PAM PRUEBA (1)                                                                                                    | ×     |
|----------|----------------------------------------------------------------------------------------------------|----------------------------------------------------------------------------------------------------|-------|
| ()<br>() | <ul> <li>(5)<br/>PaM number in NECP, if different</li> <li>Name of policy or measure</li> <li>National Name of policy or<br/>measure</li> <li>Single or grouped policy or<br/>measure</li> <li>(6)<br/>Dimensions</li> <li>Dimension specific reporting and<br/>Relevant objective(s), target(s) or<br/>contribution(s) the policy or<br/>measure contributes to</li> <li>(1) Relevant Union<br/>Dimension affected.<br/>Decarbonisation:</li> </ul> | Quantified objective         Tipo Dato: To be filled in by MS. Information to be completed by MS: can be mandatory (if applicable/available) or voluntary.         (2) Guidance: he quantitative objective should focus on the key purpose and benefit of the PaM and should be an integral part of the objective and description of the PaM.         It is important to include the year by which (or the period over which) the objective has to be achieved. In case of a relative objective (in %), it is also important to include the reference related to this objective.         (3) Specification: Miap       Valor No Necesario Informar         Introduca valor       (4) |       |
| ()<br>() | Geographical coverage<br>Sector(s) affected and<br>Objective(s)                                                                                                    | Grabar Item (7.1)                                                                                                    |       |
| ()       | Quantified objective                                                                                                    |                                                                                                    |       |
| ()       | Short description                                                                                                    |                                                                                                    |       |
| 1        | Assessment of the contribution<br>of the policy or measure to the<br>achievement of the Union's<br>climate-neutrality objective set<br>out in Article 2(1) of Regulation<br>2021(1118) and to the                                                                                                    |                                                                                                    |       |
|          | achievement of the long-term                                                                                                    | (8)                                                                                                    | *     |
| ► Crea   | da 08/01/2025 13:21:15 por Administrado                                                                                                    | (7.2) Grabar Eliminar PAM                                                                                                    | Salir |

#### Donde:

- 1) Nombre de la política o medida.
- 2) Guidance: breve explicación de qué información se requiere en ese campo y cómo se debe de cumplimentar.
- 3) Specification; define la obligatoriedad de reporte de la información, pudiendo ser: Mandatory; Mandatory, if aplicable; Mandatory, if available; Voluntary; Not aplicable.

(ver descripción en el apartado 5.1).

- 4) Valor no necesario informar: aplicable en aquellos casos en los que la información sea del tipo "*Mandatory, if aplicable*".
- 5) La información pendiente de rellenar aparece señalada con un símbolo de exclamación rojo a la izquierda.
- 6) Los campos ya modificados se mostrarán con un icono de edición (lápiz) que desaparecerá al grabar el dato.
- 7) Cuando se completen los datos, existen dos opciones:
  - 7.1. Botón "Grabar ítem", permite grabar cada dato de forma individual.
  - 7.2. Botón "Grabar", permite grabar en una sola acción todos los datos o modificaciones introducidos.
- Eliminar PaM: es posible eliminar una PaM existente. Para ello, al acceder al registro correspondiente, el usuario que la ha creado tiene habilitado el botón "*Eliminar PaM*".

Por otra parte, es necesario tener en cuenta que, en caso de no haber rellenado correctamente algún campo (datos obligatorios sin cumplimentar, formato de dato mal introducido...) al pulsar "*Grabar Ítem*" o "*Grabar*" se mostrará un mensaje de error y el detalle de este. La aplicación no permitirá guardar la información hasta que se corrija el error.

| 20     |                                                                                                    | No es posible realizar la accón hasta que corrija los errores                                                                                                    |
|--------|----------------------------------------------------------------------------------------------------|----------------------------------------------------------------------------------------------------|
| ×      | _                                                                                                    | Qu                                                                                                    |
| ()     | PaM number in NECP, if different                                                                         | Tipo Dato: <b>To be filled in by MS</b> . Information to be completed by MS: can be mandatory (if applicable/available) or voluntary.                                                                                                    |
| ()     | National Name of policy or measure                                                                       | objectives and description of the PaM.<br>It is important to include the year by which (or the period over which) the objective has to be achieved. In case of a relative objective (in %), it is also important to include the reference related to this objective. |
|        | Single or grouped policy or measure                                                                      | Specification: Miap                                                                                                    |
|        | Dimensions                                                                                               | Introduca valor                                                                                                    |
|        | Dimension specific reporting and<br>Relevant objective(s), target(s) or<br>contribution(s) the policy or |                                                                                                    |
|        | measure contributes to<br>Relevant Union<br>Dimension affected.<br>Decarbonisation:<br>Renewable energy  | Observaciones:                                                                                                    |
| ()     | Geographical coverage                                                                                    |                                                                                                    |
| ()     | Sector(s) affected and<br>Objective(s)                                                                   | Grabar Item                                                                                                    |
| ()     | Quantified objective                                                                                     |                                                                                                    |
| ()     | Short description                                                                                        |                                                                                                    |
| ► Crea | da 08/01/2025 13:21:15 por Administrador                                                                 | Grabar Eliminar PA                                                                                                    |

En aquellos casos en los que la información sea del tipo "*obligatoria si procede*" y no se disponga del dato, será necesario seleccionar la opción "*Valor no necesario informar*".

| ×        |                                                                                                    | Quantified objective                                                                                                    |
|----------|----------------------------------------------------------------------------------------------------|----------------------------------------------------------------------------------------------------|
| ()<br>() | PaM number in NECP, if different<br>Name of policy or measure<br>National Name of policy or<br>measure                                                                                                    | Tipo Dato: <b>To be filled in by MS</b> . Information to be completed by MS: can be mandatory (if applicable/available) or voluntary.<br>Guidance: The quantitative objective should focus on the key purpose and benefit of the PaM and should be an integral part of th<br>objectives and description of the PaM.<br>It is important to include the year by which (or the period over which) the objective has to be achieved. In case of a relative |
|          | Single or grouped policy or measure                                                                                                    | objective (in %), it is also important to include the reference related to this objective. Specification: Miap  Valor No Necesario Informar Introduce valor                                                                                                    |
| ()<br>() | Dimensions<br>Geographical coverage                                                                                                    | TITUOUCA VAIOT                                                                                                    |
| ()       | Sector(s) affected and<br>Objective(s)                                                                                                    | Obranceioner                                                                                                    |
| ()       | Quantified objective                                                                                                    | Obset vaciones.                                                                                                    |
| ()       | Short description                                                                                                    |                                                                                                    |
| 0        | Assessment of the contribution<br>of the policy or measure to the<br>achievement of the Union's<br>climate-neutrality objective set<br>out in Article 2(1) of Regulation<br>2021/1119 and to the<br>achievement of the long-term<br>strategy referred to in Article 15<br>Regulation (EU) 2018/1999 | Es necesario rellenar el campo o seleccionar valor No Necesario Informar<br>Grabar Item                                                                                                    |
| ()       | Type of policy instrument                                                                                                    |                                                                                                    |
| ► Crea   | ada 30/12/2024 13:11:25 por Administrador                                                                                                    | Grabar Eliminar PA                                                                                                    |

Cuando se pulse el botón "Salir" y haya información pendiente de grabar en la base de datos, saldrá un mensaje de advertencia y solicitud de confirmación:

| *        |                                                                                                    | Existen elementos pendientes de grabar , ¿Estás seguro de que deseas Salir sin grabar los cambios?                                  |
|----------|----------------------------------------------------------------------------------------------------|----------------------------------------------------------------------------------------------------|
| $\times$ |                                                                                                    | Ge                                                                                                    |
| !        | PaM number in NECP, if different                                                                                                   | Tipc                                                                                                    |
|          | Name of policy or measure                                                                                                    | Guidance: PaMs are implemented at different levels of organisation. To capture better these different levels of governance, include |
| ()       | National Name of policy or<br>measure                                                                                              | the geographical coverage of the PaM.                                                                                               |
|          | Single or grouped policy or measure                                                                                                | Specification: M Covering two or more countries National                                                                            |
|          | Dimensions                                                                                                    | O Regional                                                                                                    |
|          | Dimension specific reporting and<br>Relevant objective(s), target(s) or<br>contribution(s) the policy or<br>measure contributes to | Observaciones:                                                                                                    |
|          | Relevant Union     Dimension affected.     Decarbonisation: GHG     emissions and     removals                                     | Grabar Item                                                                                                    |
|          | Geographical coverage                                                                                                    |                                                                                                    |
| ()       | Sector(s) affected and Objective(s)                                                                                                |                                                                                                    |
| ► Crea   | ada 30/12/2024 13:11:25 por Administrador                                                                                          | Grabar Eliminar PAM Salir                                                                                                    |

**Importante**: Cabe mencionar que toda PaM creada o importada en el Anexo 9 – Tabla 1, se incluye automáticamente en el Anexo XIII – Tabla 1 y en el Anexo XIV – Tabla 1. De forma análoga, si se elimina una PaM del Anexo 9 – Tabla 1, ésta se elimina automáticamente también de esas tablas.

## 5.2. DESCARGAR INFORMACIÓN

Toda la información almacenada en la base de datos del sistema está disponible para su descarga desde el enlace situado en la parte superior derecha de cada una de las tablas.

La función "*Exportar*" permite al usuario descargar en formato excel la información que contenga la tabla seleccionada.

|                                                                                                    |               | Table 1 - Progress in each sector and reasons why energy consumption remained stable or was growing in final energy consumption sectors <u>Guideliner</u> |                                                                                                    |  |  |  |  |  |  |  |  |  |
|----------------------------------------------------------------------------------------------------|---------------|----------------------------------------------------------------------------------------------------|----------------------------------------------------------------------------------------------------|--|--|--|--|--|--|--|--|--|
| Sector                                                                                                    | Specification | Reasons for growth/stable final energy consumption in year 2020 (3)                                                                                       | Reasons for growth/stable final energy consumption in year 2021                                               |  |  |  |  |  |  |  |  |  |
| Industry                                                                                                    | м             | no apply                                                                                                    | Economic growth,increase of value added                                                                       |  |  |  |  |  |  |  |  |  |
| Transport                                                                                                    | м             | no apply                                                                                                    | Economic growth, increase of transport of goods, increase of transport of passengers                          |  |  |  |  |  |  |  |  |  |
| Households                                                                                                    | м             | no apply                                                                                                    | Increase of employment, Increase of population and/or households, Increase of disposable income of households |  |  |  |  |  |  |  |  |  |
| Services                                                                                                    | м             | no apply                                                                                                    | Economic growth Increase of value added                                                                       |  |  |  |  |  |  |  |  |  |
| Agriculture                                                                                                    | м             | no apply                                                                                                    | Economic growth                                                                                               |  |  |  |  |  |  |  |  |  |
| Other (2)                                                                                                    | Miap          | no apply                                                                                                    | not apply                                                                                                    |  |  |  |  |  |  |  |  |  |
| Lowers         map         mapping         Distribution           Lowers         and page         Distribution         Distribution |               |                                                                                                    |                                                                                                    |  |  |  |  |  |  |  |  |  |

Una vez completada la descarga, el archivo se abrirá con la distribución de los campos y columnas correspondiente a la tabla que se haya seleccionado:

| ļ                                            | Autoguardado 💽 🕻                                                             | <b>3 9 ~</b> C   | - → anexo17_Tabla1 - I                                                 | Excel Duscar                                                                                                   |                          |                 |  |  |  |  |
|----------------------------------------------|------------------------------------------------------------------------------|------------------|------------------------------------------------------------------------|----------------------------------------------------------------------------------------------------|--------------------------|-----------------|--|--|--|--|
| A                                            | rchivo I <b>nicio</b> Ins                                                    | ertar Dis        | posición de página Fórmulas Datos Revisar                              | Vista Automatizar Ayuda                                                                                        |                          |                 |  |  |  |  |
| Pe                                           | Contar<br>↓ Cortar<br>·gar<br>↓ Copiar ~<br>· Sociar formato<br>Portananeles | Calibri<br>N K S |                                                                        | iustar texto<br>ombinar y centrar ~                                                                            | o Darfor<br>al ∽ como ta | rmato<br>abla ~ |  |  |  |  |
| $C27  \bullet  :  \times  \checkmark  f_{x}$ |                                                                              |                  |                                                                        |                                                                                                    |                          |                 |  |  |  |  |
|                                              |                                                                              |                  |                                                                        |                                                                                                    |                          |                 |  |  |  |  |
|                                              | А                                                                            | В                | С                                                                      | D                                                                                                    | Е                        | F               |  |  |  |  |
| 1                                            | ANNEX XVII - Addition                                                        | nal EE obligat   | tions                                                                  |                                                                                                    |                          |                 |  |  |  |  |
| 2                                            | Table 1 - Progress in each                                                   | n sector and re  | easons why energy consumption remained stable or was grow              | ing in final energy consumption sectors                                                                        |                          |                 |  |  |  |  |
| 3                                            |                                                                              |                  |                                                                        |                                                                                                    |                          |                 |  |  |  |  |
| 4                                            | Sector                                                                       | Specification    | Reasons for growth/stable final energy consumption in year<br>2020 (3) | Reasons for growth/stable final energy consumption in year 2021                                                |                          |                 |  |  |  |  |
| 5                                            | Industry                                                                     | м                | no apply                                                               | Economic growth,Increase of value added                                                                        |                          |                 |  |  |  |  |
| 6                                            | Transport                                                                    | М                | no apply                                                               | Economic growth,Increase of transport of goods,Increase of<br>transport of passengers                          |                          |                 |  |  |  |  |
| 7                                            | Households                                                                   | м                | no apply                                                               | Increase of employment,Increase of population and/or<br>households,Increase of disposable income of households |                          |                 |  |  |  |  |
| 8                                            | Services                                                                     | м                | no apply                                                               | Economic growth,Increase of value added                                                                        |                          |                 |  |  |  |  |
| 9                                            | Agriculture                                                                  | М                | no apply                                                               | Economic growth                                                                                                |                          |                 |  |  |  |  |
| 10                                           | Other (2)                                                                    | Miap             | no apply                                                               | not apply                                                                                                    |                          |                 |  |  |  |  |
| 11                                           |                                                                              |                  |                                                                        |                                                                                                    |                          |                 |  |  |  |  |
| 12                                           |                                                                              |                  |                                                                        |                                                                                                    |                          |                 |  |  |  |  |
| 13                                           |                                                                              |                  |                                                                        |                                                                                                    |                          |                 |  |  |  |  |

En el caso concreto de la información recogida en la tabla 1 del anexo IX, relativa a las principales características y progresos realizados en la aplicación de todas las políticas y medidas notificadas, el archivo descargado sigue la forma en que está estructurado el formulario web de la aplicación de reporte de la Comisión (ReportNet). Por ello, la forma de presentar la información difiere ligeramente de la del resto de las tablas.

| Archivo  | Inici         | o Insertar [                        | Disposición de página                                                                                                    | Fórmulas                            | Datos Revisar                                                                                    | Vista Automatizar Ayuda                                                                                  |                                                                                                    |                         |  |
|----------|---------------|-------------------------------------|----------------------------------------------------------------------------------------------------|-------------------------------------|--------------------------------------------------------------------------------------------------|----------------------------------------------------------------------------------------------------|----------------------------------------------------------------------------------------------------|-------------------------|--|
| Pegar    | × [           | Calibri                             | $\begin{array}{c c} \bullet & 11 & \bullet & A^{\wedge} & A^{\vee} \\ \hline \bullet & \bullet & A^{\vee} & A^{\vee} & \hline \end{array} \\ \hline \end{array} $ |                                     | Ajustar texto                                                                                    | Emertrar → Emer → % 000 5% -%                                                                            | Formato Dar formato Estilos de condicional ~ como tabla ~ celda ~                                                                                                    | Insertar  ✓             |  |
| Ропараре | les 151       | Fuen                                | te (3)                                                                                                    |                                     | Allneacion                                                                                       | Numero IS                                                                                                | al Estilos                                                                                                    | Celdas                  |  |
| B1       | •             | : <u>× √</u>                        | fx Pam number                                                                                                    |                                     |                                                                                                  |                                                                                                    |                                                                                                    |                         |  |
| A        |               | с                                   | D                                                                                                    | E                                   | F                                                                                                | G                                                                                                    | н                                                                                                    | i 1                     |  |
| 1<br>2   | Pam<br>number | PaM number in NECP,<br>if different | Name of policy or measure                                                                                                    | Single or grouped policy or measure | In case of a grouped policy<br>or measure, which single<br>policies or measures does<br>it cover | Dimensions                                                                                               | Relevant objective(s), target(s) or contribution(s) the<br>policy or measure contributes to                                                                                                    | Geographical coverage   |  |
| 3        | DAMA 1        | 1 1-1 2-1 4-1 2-1 0-1 1             | Madidas orientadas a maioras                                                                                                    | Group                               | 41                                                                                               | Decarbonication CHC emissions and                                                                        | Decession ration CHC emissions and                                                                                                    | National                |  |
| 4        | PAWI          | 0;1.11;3.3                          | el mix energético                                                                                                    | Group                               | 41                                                                                               | removals<br>Decarbonisation: Renewable energy                                                            | removals. Member State's binding national target for<br>greenhouse gas emissions and the annual binding<br>national limits sursuant to Regulation (EU) 2018/842                                          | National                |  |
| 2        | PaM 2         | 1.5;1.6;1.8;2.5                     | Medidas energéticas en el<br>sector industrial                                                                                                    | Group                               | 18;45;104                                                                                        | Decarbonisation: GHG emissions and<br>removals<br>Decarbonisation: Renewable energy<br>Forece efficiency | Decarbonisation: GHG emissions and<br>removals: Member State's binding national target for<br>greenhouse gas emissions and the annual binding<br>national limits pursuant to Resultation (FIII) 2018/842 | National Ei             |  |
| 3        | PaM 3         | 1.1;1.8;2.3;2.4;2.8;2.9;<br>3.2     | Medidas que impactan en el<br>sector del refino                                                                                                    | Group                               | 10;11;12                                                                                         | Decarbonisation: GHG emissions and<br>removals<br>Decarbonisation: Renewable energy                      | Decarbonisation: GHG emissions and<br>removals:Member State's binding national target for<br>greenhouse gas emissions and the annual binding<br>sectors. If the second sector Sectors (EU 32.8/2)        | National Ei             |  |
| 4        | PaM 4         | 1.5;1.8;2.2;2.3;2.4                 | Medidas en el transporte por<br>carretera                                                                                                    | Group                               | 10;21;44;50;57;101;102;10<br>3;128;129;130;154;156;15<br>8;161;164;169;170;174                   | Decarbonisation: GHG emissions and<br>removals<br>Decarbonisation: Renewable energy                      | Decarbonisation: GHG emissions and<br>removals. Member State's binding national target for<br>greenhouse gas emissions and the annual binding                                                            | National El<br>El<br>Ti |  |
| 5        | PaM 5         | 1.7;1.8;2.2                         | Medidas transporte por<br>ferrocarril                                                                                                    | Group                               | 21;23;24;52;57;64;73;147;<br>162;165;166;167                                                     | Decarbonisation: GHG emissions and<br>removals<br>Decarbonisation: Renewable energy                      | Decarbonisation: GHG emissions and<br>removals. Member State's binding national target for<br>greenhouse gas emissions and the annual binding<br>sticked limits currule to baselistic [EU] 2018 (81)     | National Ti             |  |
| 6        | PaM 6         | 1.8;2.6;2.7                         | Medidas energéticas en el<br>sector residencial                                                                                                    | Group                               | 20;29;30;32;105;126;133;4<br>04                                                                  | Decarbonisation: Renewable energy<br>Energy efficiency                                                   | Decarbonisation: Renewable energy A contribution to<br>the Union's binding target of at least 32% renewable<br>energy in 2030 as referred to in Article 3 of Directive<br>relia onse (non)               | National Ei<br>Ei       |  |
| 7        | PaM 7         | 1.8;2.8;2.9                         | Medidas energéticas en el<br>sector comercial e institucional                                                                                                    | Group                               | 11;19                                                                                            | Decarbonisation: Renewable energy<br>Energy efficiency                                                   | Decarbonisation: Renewable energy A contribution to<br>the Union's binding target of at least 32% renewable<br>energy in 2030 as referred to in Article 3 of Directive<br>(Full 2018/2010)               | o National E<br>e       |  |
| 8        | PaM 8         | 1.4                                 | Menor producción de<br>productos petrolíferos por<br>desarrollo del autoconsumo<br>con renovables y la generación                                                 | Single                              |                                                                                                  | Decarbonisation: GHG emissions and<br>removals                                                           | Decarbonisation: GHG emissions and removals:Other<br>objectives and targets, including sector targets and<br>adaptation goals                                                                            | National Er<br>Er       |  |
| 9        | PaM 9         | 2.3                                 | Menor producción de<br>productos petrolíferos por la                                                                                                    | Single                              |                                                                                                  | Decarbonisation: GHG emissions and<br>removals                                                           | Decarbonisation: GHG emissions and removals:Other<br>objectives and targets, including sector targets and                                                                                                | National                |  |
| < >      | An            | ex09 (+)                            |                                                                                                    |                                     |                                                                                                  |                                                                                                    | 1                                                                                                    |                         |  |

En el caso de PaMs agrupadas, los campos sombreados contienen información que la Comisión Europea rellenará automáticamente en base a la información comunicada para cada PaM individual dentro de ese grupo. Mientras que, en el caso de PaMs individuales se muestran sombreados aquellos campos cuya obligación de reporte depende de la dimensión seleccionada.

En la siguiente tabla se indica qué tablas de los anexos IX a XIV son relevantes para todas las políticas y medidas, y cuáles son relevantes para tipos específicos de políticas y medidas; es decir, aquellas relevantes para una determinada dimensión o para las cuales existen requisitos de presentación adicionales.

| Tables                                                                                                    | ible 1       | 8, Annex 24,               | 8, Annex 24,<br>[2]          | ible 2 and 4 | ible 3 and 5 |         |          |           |            |           |
|----------------------------------------------------------------------------------------------------|--------------|----------------------------|------------------------------|--------------|--------------|---------|----------|-----------|------------|-----------|
| PaMs                                                                                                    | Annex IX, ta | IR 2020/120<br>table 1 [1] | IR 2020/120<br>table 2 & 3 [ | Annex IX, ta | Annex IX, ta | Annex X | Annex XI | Annex XII | Annex XIII | Annex XIV |
| Decarbonisation -<br>GHG                                                                                                    |              |                            |                              |              |              |         |          |           |            |           |
| Decarbonisation - RES                                                                                                    |              |                            |                              |              |              |         |          |           |            |           |
| Decarbonisation -<br>Adaptation                                                                                                   |              |                            |                              |              |              |         |          |           |            |           |
| Energy efficiency                                                                                                    |              |                            |                              |              |              |         |          |           |            |           |
| Energy Efficiency<br>(new policies and<br>measures referred to in<br>Article 21, point (b)(3)<br>of the Governance<br>Regulation) |              |                            |                              |              |              |         |          |           |            |           |
| Energy Efficiency<br>(energy savings<br>achieved under Article<br>7 of Directive<br>2012/27/EU)                                   |              |                            |                              |              |              |         |          |           |            |           |
| Energy Efficiency<br>(public buildings<br>under Article 5 of<br>Directive 2012/27/EU)                                             |              |                            |                              |              |              |         |          |           |            |           |
| Energy security                                                                                                    |              |                            |                              |              |              |         |          |           |            |           |
| Internal Energy<br>Market                                                                                                    |              |                            |                              |              |              |         |          |           |            |           |
| Research, Innovation<br>and Competitiveness                                                                                       |              |                            |                              |              |              |         |          |           |            |           |